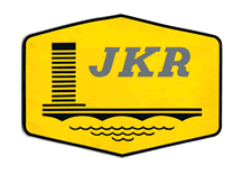

### IBU PEJABAT JABATAN KERJA RAYA MALAYSIA

### MANUAL PENGGUNAAN

# Pakej Penilaian Tender Kerja Bangunan Kurang Daripada RM20 Juta Versi 3.0 CAWANGAN KONTRAK & UKUR BAHAN IBU PEJABAT JKR MALAYSIA PAKEJ PENILAIAN TENDER KERJA BANGUNAN Bernilai kurang daripada RM 20 JUTA 0 UNTUK KEGUNAAN CAWANGAN KONTRAK & UKUR BAHAN , IPJKR MALAYSIA SAHAJA HAKMILIK CIPTA BAHAGIAN PERUNDING, DOKUMENTASI & ICT, CKUB, JKR (c) 2013

Disediakan oleh Unit ICT BPDI CKUB 2015

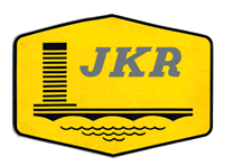

# I. PAKEJ PENILAIAN PENILAIAN TENDEB KEBJA

- Merupakan satu proses penilaian tender kerja yang mana bertindak sebagai pemudah cara pengiraan berdasarkan tatracara penilaian tender.
- Perlu diingatkan bahawa pakej hanya berdasakan kepada Arahan yang telah dikeluarkan.

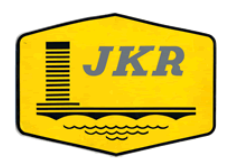

# 2. PROSES PENILAIAN

1. Para petender perlu memuat turun pakej daripada Laman Rasmi CKUB:

"Pautan : <u>http://www.jkr.gov.my/ckub/login.asp</u>

Username : pakej Password : ckub2010

- 2. Hanya Perisian Microsoft Excel dan sistem operasi Windows sahaja yang boleh digunakan (Versi 2003, 2007 & 2010).
- 3. Buka hanya satu pakej pada satu masa sahaja.

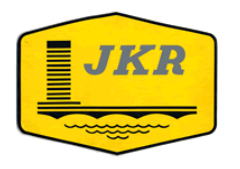

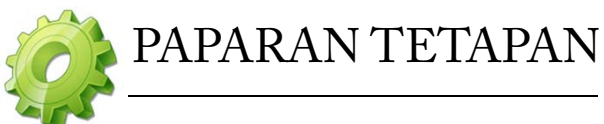

✓ Pengguna Windows XP

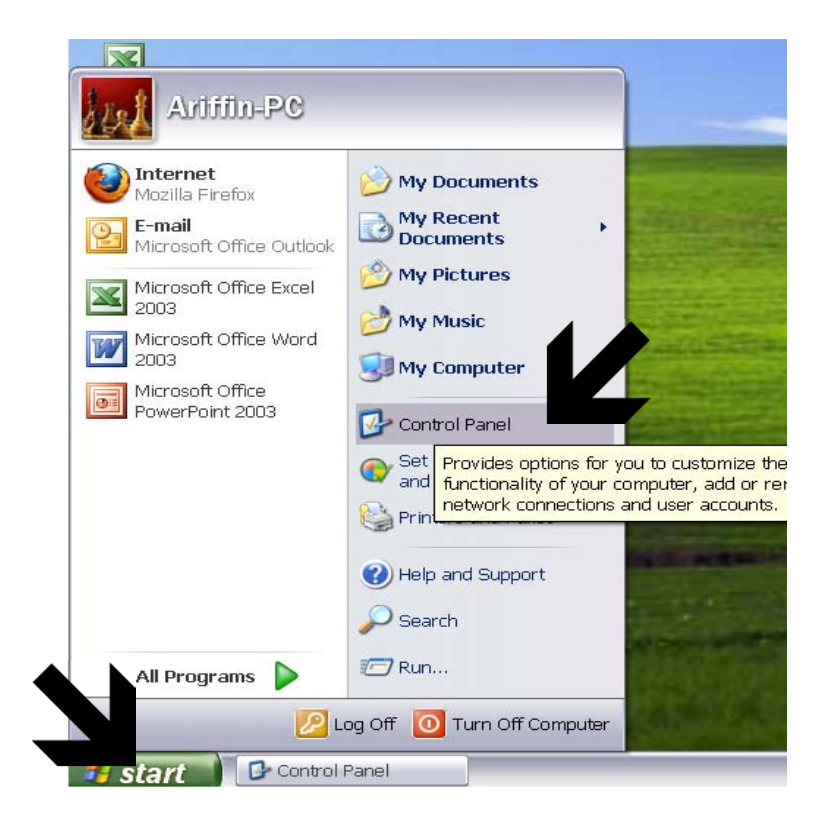

- 1. Klik butang *Start*
- 2. Pilih menu *Control Panel*

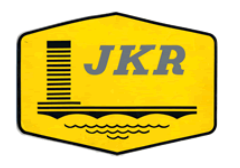

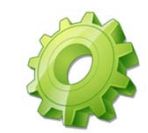

## PAPARAN TETAPAN

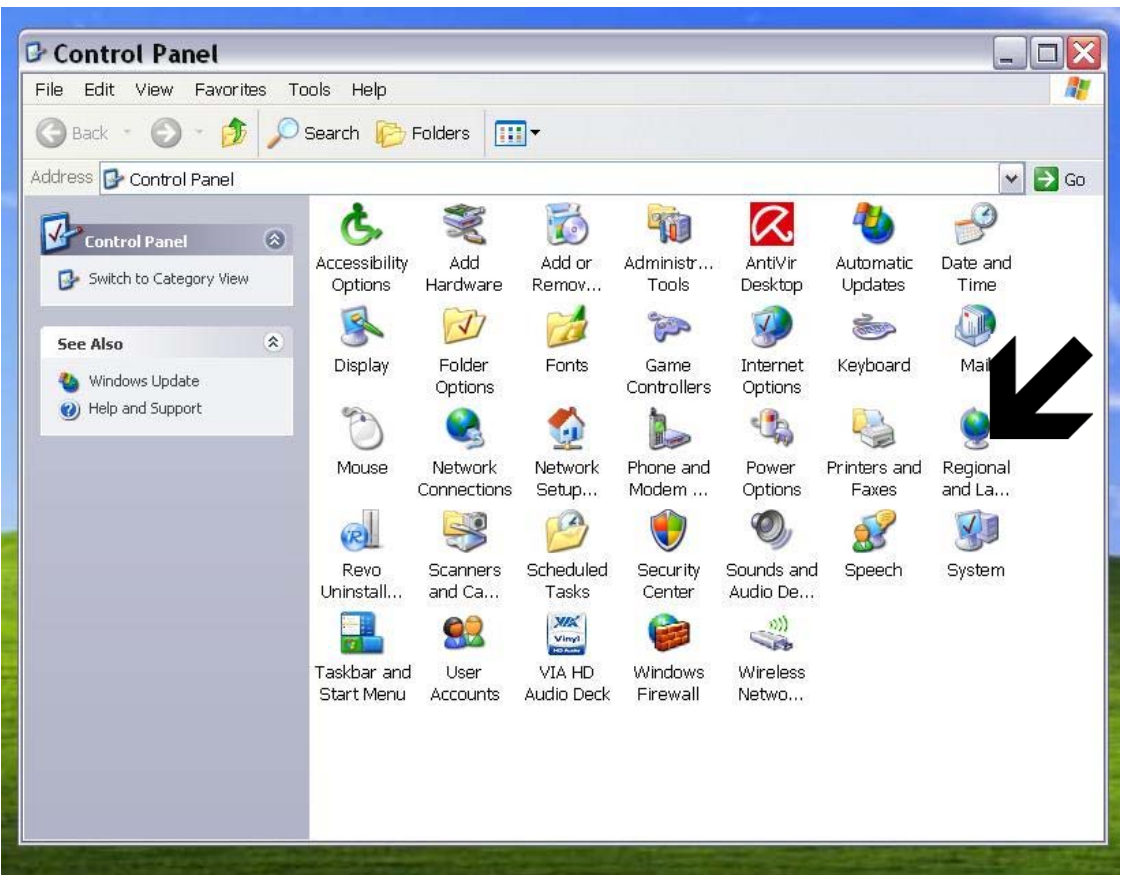

1. Pilih pilihan *Regional and Language* 

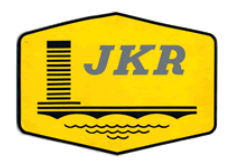

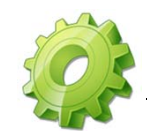

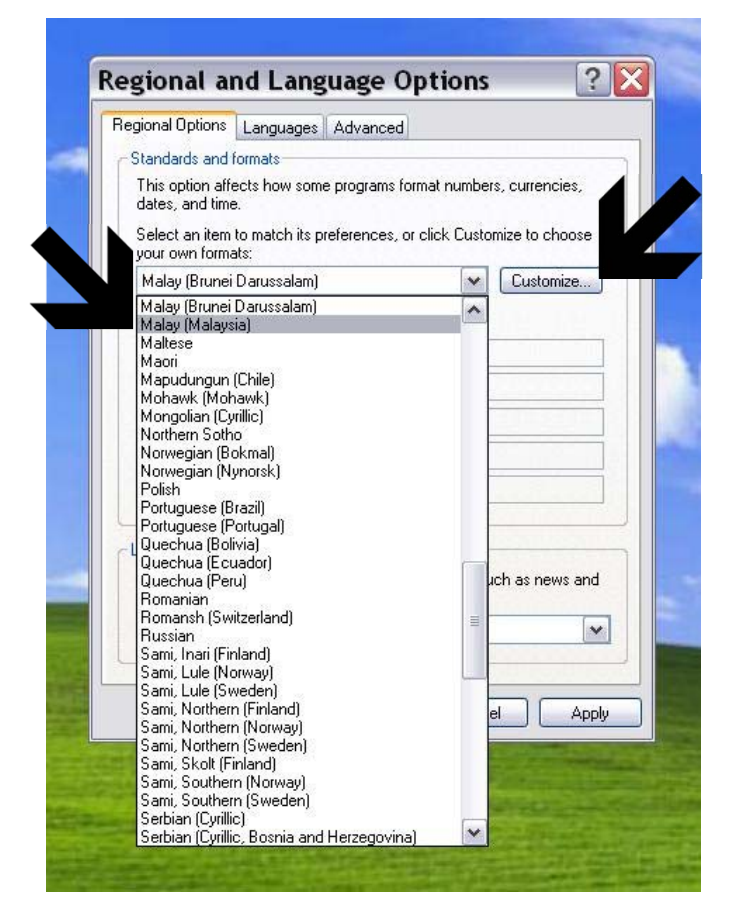

- 1. Pada *tab* Regional Options, pilih Format *Malay(Malaysia)*.
- 2. Kemudian klik butang *Customize*.

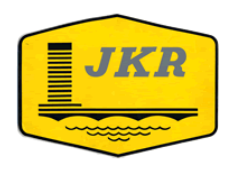

### IBU PEJABAT JABATAN KERJA RAYA MALAYSIA

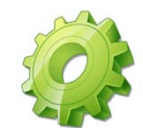

|   | ustomize Regional                                       | Options               | ?      |
|---|---------------------------------------------------------|-----------------------|--------|
|   | Currency Time Dat<br>Sample<br>Positive: 123.456.789,00 | e Negative: -123.456. | 789,00 |
|   | Decimal symbol:                                         |                       | K      |
|   | No. of digits after decimal:                            | 2                     | ~      |
|   | Digit grouping symbol:                                  |                       | ~      |
|   | Digit grouping:                                         | 123.456.789           | ~      |
| - | Negative sign symbol:                                   | -                     | ~      |
|   | Negative number format:                                 | -1,1                  | ~      |
|   | Display leading zeros:                                  | 0,7                   | ~      |
| 4 | List separator:                                         | :                     | ~      |
|   | Measurement system:                                     | Metric                | ~      |

- 1. Pilih tab Numbers.
- 2. Tukarkan pilihan *Decimal Symbol* kepada *titik*.
- 3. Tukarkan pilihan *Digit Grouping Symbol* kepada *koma*.

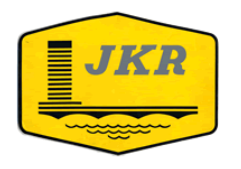

### IBU PEJABAT JABATAN KERJA RAYA MALAYSIA

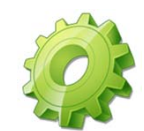

|                           | rencul Time Da      | Options           |          |
|---------------------------|---------------------|-------------------|----------|
| Sample<br>Positive: R     | 123.456.789         | Negative: (R123.4 | 456.789) |
| Currency                  | symbol:             | RM                | Ľ        |
| Positive currency format: |                     | R1,1              | ¥        |
| Negative                  | currency format:    | (R1,1)            | ~        |
| Decimal :                 | symbol:             |                   | ~        |
| No. of dig                | gits after decimal: | 0                 | ~        |
| Digit grou                | iping symbol:       |                   |          |
| Digit grou                | iping:              | 123.456.789       | ~        |

- 1. Pilih *tab Currency*.
- 2. Tukarkan pilihan *Currency Symbol* kepada *RM*.

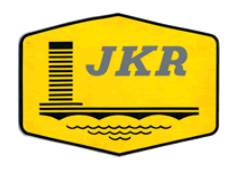

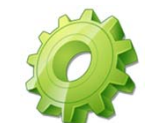

| St | andards and formats                                               |
|----|-------------------------------------------------------------------|
| (  | Customize Research Options ?                                      |
|    | Numbers Currency Time Date                                        |
|    | Calendar                                                          |
|    | when a two-digit year is entered, interpret it as a year between: |
|    |                                                                   |
|    |                                                                   |
|    | - Short date                                                      |
|    | Short date sample: 03/03/2011                                     |
|    |                                                                   |
| -  | Short date format: dd/MM/vvvv                                     |
|    | Date senarator: /                                                 |
|    |                                                                   |
| L  | Long date                                                         |
|    |                                                                   |
|    |                                                                   |
|    |                                                                   |

- 1. Pilih *tab* Date.
- 2. Tukarkan pilihan *Short Date Format* kepada format *dd/MM/yyyy*
- 3. Pastikan format *Long date sample* adalah seperti format *03 Mac 2011*
- 4. Kemudian, klik butang *Apply* dan dan seterusnya.

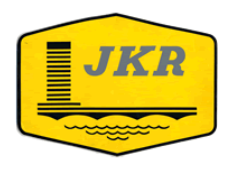

### IBU PEJABAT JABATAN KERJA RAYA MALAYSIA

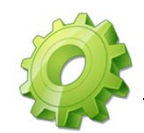

## PAPARAN TETAPAN

✓ Pengguna Windows Vista & 7

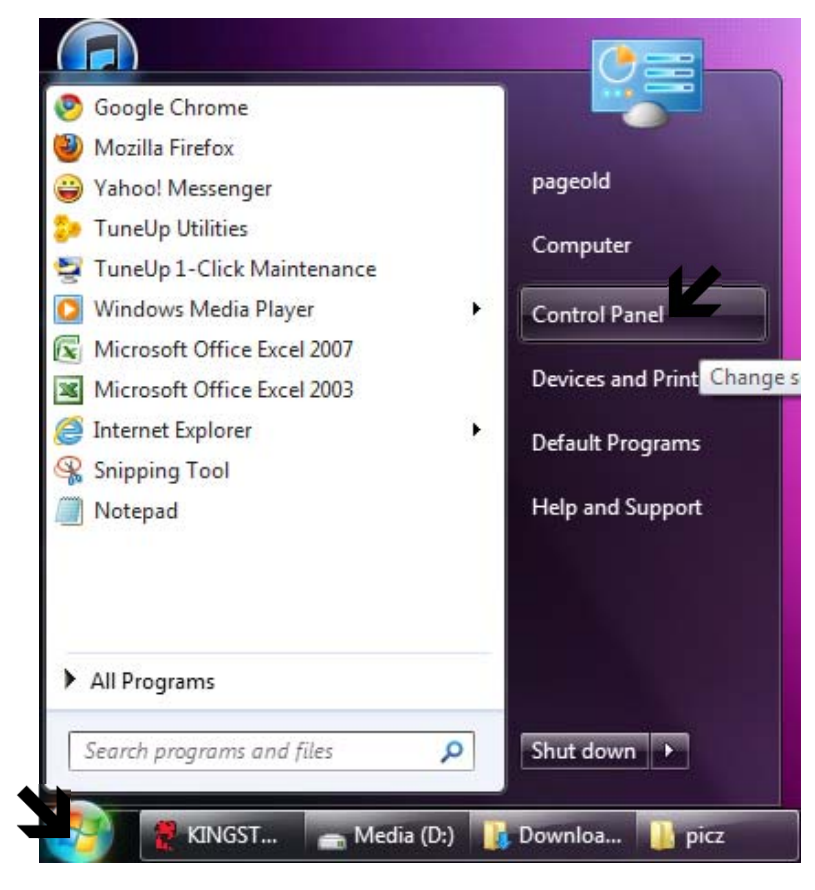

- 1. Klik butang *Start*
- 2. Pilih menu *Control Panel*

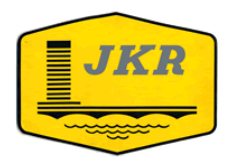

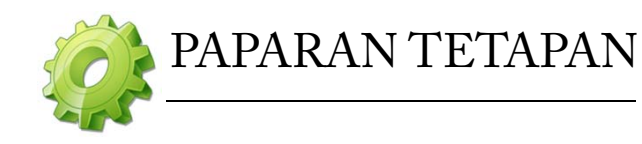

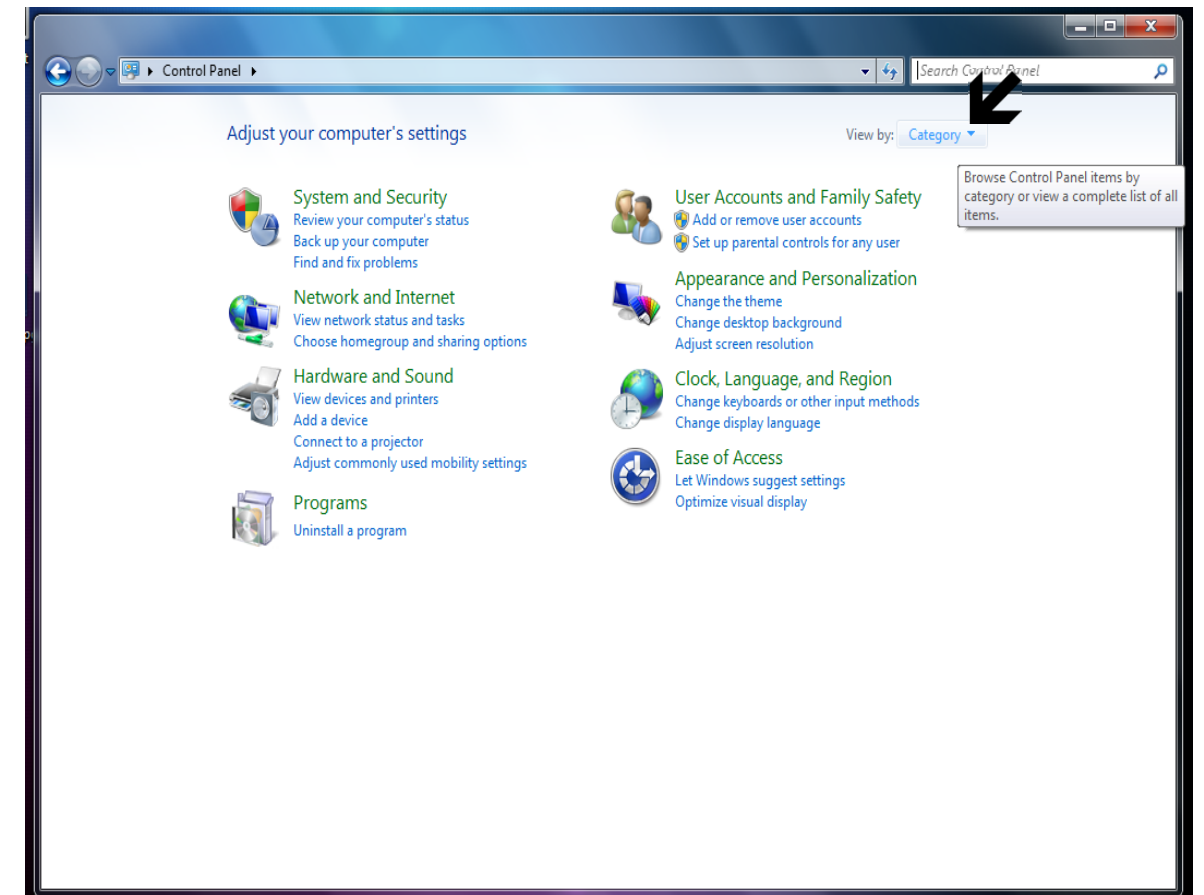

 Klik butang *Category* dan tukarkan kepada pilihan *Large Icon*.

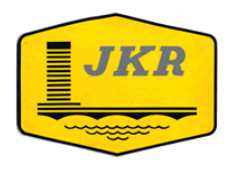

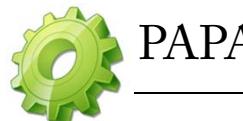

# PAPARAN TETAPAN

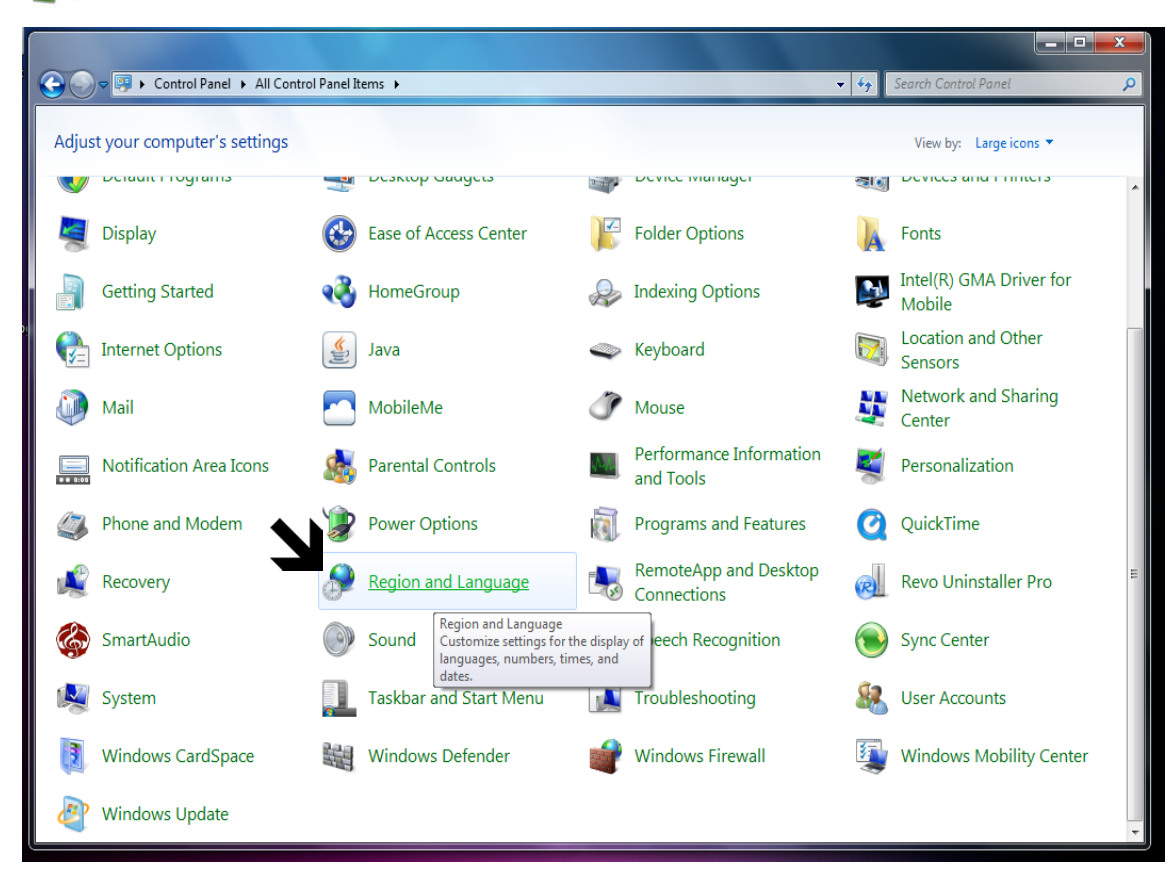

1. Pilih pilihan *Region and Language* 

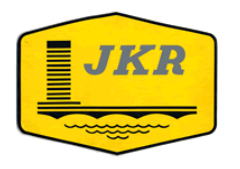

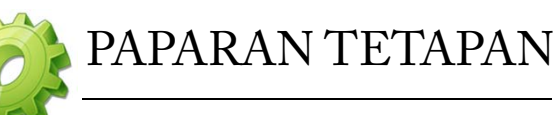

| 🔗 Region and Language  | ×                                          |
|------------------------|--------------------------------------------|
| Formats Location Keyb  | oards and Languages Administrative         |
| Format:                |                                            |
| Malay (Malaysia)       | <b></b>                                    |
| Date and time forma    | ts                                         |
| Short date:            | dd/MM/yyyy                                 |
| Long date:             | dd MMMM yyyy                               |
| Short time:            | H:mm                                       |
| Long time:             | H:mm:ss 🔹                                  |
| First day of week:     | Isnin 👻                                    |
| What does the notat    | ion mean?                                  |
| Examples               |                                            |
| Short date:            | 03/03/2011                                 |
| Long date:             | 03 Mac 2011                                |
| Short time:            | 23:01                                      |
| Long time:             | 23:01:02                                   |
|                        | Additional settings                        |
| Go online to learn abo | ut changing languages and regional formats |
|                        |                                            |
|                        | OK Cancel Apply                            |
|                        |                                            |

- 1. Pada *tab Formats*, tukarkan pilihan Format kepada *Malay(Malaysia)*.
- 2. Tukar pilihan *Short date* kepada format *dd/MM/yyyy*
- 3. Tukarkan pilihan *Long date* kepada format *dd MMMM yyyy*.
- 4. Kemudian tekan butang *Additional settings*...

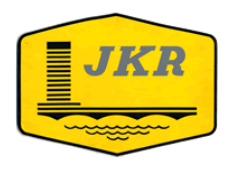

~ ^

## CAWANGAN KONTRAK & UKUR BAHAN

| Customize Format                    |                          |
|-------------------------------------|--------------------------|
| umbers Currency Time Date           |                          |
| Example                             |                          |
| Positive: 123,456,789.00            | Negative: -123,456,789.0 |
| Desired surplus                     | N                        |
| Decimal symbol:                     |                          |
| No. of digits after decimal:        | 2                        |
| Digit grouping symbol:              | ,                        |
| Digit grouping:                     | 123,456,789              |
| Negative sign symbol:               | -                        |
| Negative number format:             | -1.1                     |
| Display leading zeros:              | 0.7                      |
| List separator:                     | ;                        |
| Measurement system:                 | Metric                   |
| Standard digits:                    | 0123456789               |
| Use native digits:                  | Never                    |
| Click Reset to restore the system d | lefault settings for     |

- 1. Pilih *tab Numbers*.
- 2. Tukarkan pilihan *Decimal Symbol* kepada *titik*.
- 3. Tukarkan pilihan *Digit Grouping Symbol* kepada *koma*.

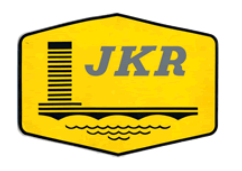

| Cu. Format                           |                           |
|--------------------------------------|---------------------------|
| Numbers Currency Time Date           |                           |
| Example                              |                           |
| Positive: RM123,456,789              | Negative: (RM123,456,789) |
|                                      |                           |
| Currency symbol:                     | RM                        |
| Positive currency format:            | RM1.1                     |
| Negative currency format:            | (RM1.1)                   |
|                                      |                           |
| Decimal symbol:                      |                           |
| No. of digits after decimal:         | 0                         |
|                                      |                           |
| Digit grouping symbol:               | ,                         |
| Digit grouping:                      | 123,456,789               |
|                                      |                           |
|                                      |                           |
| Click Reset to restore the system de | efault settings for       |

- 1. Pilih *tab Currency*.
- 2. Tukarkan pilihan *Currency Symbol* kepada *RM*.

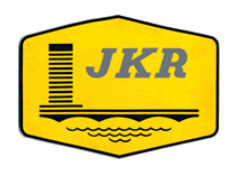

| Numbers Currency                                                                                                    | Time Date                                                                                                    |
|----------------------------------------------------------------------------------------------------|----------------------------------------------------------------------------------------------------|
| Example                                                                                                    |                                                                                                    |
| Short date:                                                                                                    | 03/03/2011                                                                                                    |
| Long date:                                                                                                    | 03 Mac 2011                                                                                                    |
| Date formats                                                                                                    | 1/                                                                                                    |
| Short date:                                                                                                    | dd/MM/yyyy                                                                                                    |
|                                                                                                    |                                                                                                    |
| Long date:                                                                                                    | dd MMMM уууу                                                                                                    |
| Long date:<br>What the notatior<br>d, dd = day; ddd,                                                                  | dd MMMM yyyy<br>ns mean:<br>dddd = day of week; M = month; y = year                                                                            |
| Long date:<br>What the notation<br>d, dd = day; ddd,<br>Calendar                                                      | dd MMMM yyyy<br>ns mean:<br>. dddd = day of week; M = month; y = year                                                                          |
| Long date:<br>What the notatior<br>d, dd = day; ddd,<br>Calendar<br>When a two-digit<br>1930 an                       | dd MMMM yyyy<br>ns mean:<br>. dddd = day of week; M = month; y = year<br>year is entered, interpret it as a year between:<br>d 2029            |
| Long date:<br>What the notation<br>d, dd = day; ddd,<br>Calendar<br>When a two-digit<br>1930 an<br>First day of week: | dd MMMM yyyy<br>ns mean:<br>, dddd = day of week; M = month; y = year<br>year is entered, interpret it as a year between:<br>d 2029            |
| Long date:<br>What the notatior<br>d, dd = day; ddd,<br>Calendar<br>When a two-digit<br>1930 an<br>First day of week: | dd MMMM yyyy<br>ns mean:<br>. dddd = day of week; M = month; y = year<br>year is entered, interpret it as a year between:<br>d 2029<br>Isnin   |
| Long date:<br>What the notatior<br>d, dd = day; ddd,<br>Calendar<br>When a two-digit<br>1930 an<br>First day of week: | dd MMMM yyyy<br>ns mean:<br>, dddd = day of week; M = month; y = year<br>year is entered, interpret it as a year between:<br>d 2029<br>Isnin   |
| Long date:<br>What the notatior<br>d, dd = day; ddd,<br>Calendar<br>When a two-digit<br>1930 an<br>First day of week: | dd MMMM yyyy<br>ns mean:<br>, dddd = day of week; M = month; y = year<br>; year is entered, interpret it as a year between:<br>d 2029<br>Isnin |

- 1. Pilih *tab* Date.
- 2. Tukarkan pilihan *Short Date Format* kepada format *dd/MM/yyyy*
- 3. Tukarkan format *Long date* kepada format *dd MMMM yyyy*
- 4. Kemudian, klik butang *Apply* dan dan seterusnya.

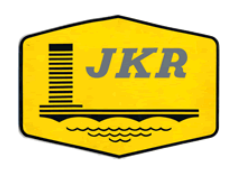

### IBU PEJABAT JABATAN KERJA RAYA MALAYSIA

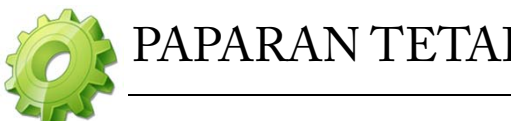

## PAPARAN TETAPAN

Pengguna Microsoft Excel 2003  $\checkmark$ 

| Security Warning                                                                                                    |
|----------------------------------------------------------------------------------------------------|
| "D:\Penilaian Tender\2005\Excel\Tender Sederhana\Pakej Penilaian Tender<br>Kurang 10Juta Dis 2004 Ujian.xls" contains macros.          |
| Macros may contain viruses. It is usually safe to disable macros, but if the macros are legitimate, you might lose some functionality. |
| Disable Macros More Info                                                                                                    |

- Ketika membuka pakej dengan 1. menggunakan Excel 2003, akan terpapar pilihan seperti gambarajah di sebelah.
- 2. Pilih butang *Enable Macros*

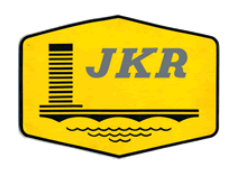

### IBU PEJABAT JABATAN KERJA RAYA MALAYSIA

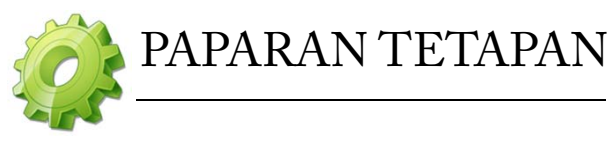

✓ Pengguna Microsoft Excel 2007 & 2010

|              |                 |                          | Pa              | kej_Tender | _Besar_Ve | rsi_2.0 [Co |
|--------------|-----------------|--------------------------|-----------------|------------|-----------|-------------|
| Hom          | ne Insert       | Page Layout              | Formulas        | Data       | Review    | View        |
| Paste 🛷      | Arial<br>B I U  | • 10 • A                 |                 |            |           | General     |
| Clipboard 😼  |                 | Font                     | G               | Alignment  | Gi        | Num         |
| 🚽 L) + (L -  | · 🞽 🗋 💁 i       | 🛱 🔻                      |                 |            |           |             |
| 🥥 Security V | Varning Some    | active content ha        | as been disable | d. Opti    | ons       |             |
| A1           | <del>~</del> (0 | <i>f</i> <sub>x</sub> 10 |                 |            |           |             |

- Bagi pengguna *Excel 2007 & 2010*, akan terpapar pilihan *Security Warning* seperti di gambarajah sebelah.
- 2. Klik pada butang *Options*...

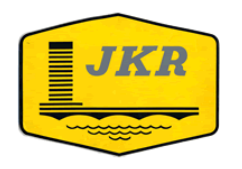

### IBU PEJABAT JABATAN KERJA RAYA MALAYSIA

? 🗙

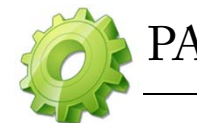

## PAPARAN TETAPAN

| Microsoft Office | Security Options |
|------------------|------------------|
|------------------|------------------|

| See | curity A | lert - | Macros | & ActiveX |
|-----|----------|--------|--------|-----------|
|-----|----------|--------|--------|-----------|

#### Macros & ActiveX

| Macros and one or more ActiveX controls have been disabled. This active content might  |
|----------------------------------------------------------------------------------------|
| contain viruses or other security hazards. Do not enable this content unless you trust |
| the source of this file.                                                               |

Warning: It is not possible to determine that this content came from a trustworthy source. You should leave this content disabled unless the content provides critical functionality and you trust its source.

#### More information

File Path: C:\...ings\Dahlianna\Desktop\PAKEJ2010\Pakej\_Tender\_Besar\_Versi\_2.0.xls

| <ul> <li>Help protect me from unknown content (</li> <li>Enable this content</li> </ul> | (recommended) |
|-----------------------------------------------------------------------------------------|---------------|
|                                                                                         |               |
|                                                                                         | Ľ             |
| Open the Trust Center                                                                   | OK Cancel     |

- 1. Pilih pilihan *Enable this content*.
- 2. Kemudian tekan butang *OK*.

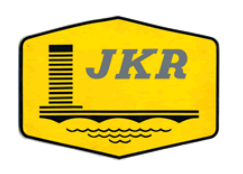

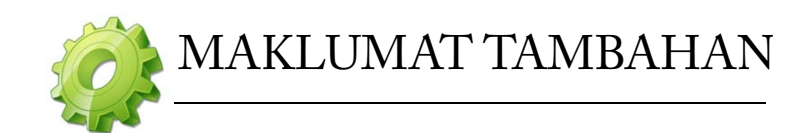

- 1. Bagi tetapan bagi penggunaan *Windows XP, Vista & 7*, hanya *sekali sahaja* perlu dilakukan, jika komputer lain digunakan, perlu membuat tetapan semula pada komputer tersebut.
- 2. Bagi tetapan penggunaan *Excel 2003, 2007 & 2010, setiap kali pakej digunakan perlu membuat tetapan* seperti yang telah ditunjukkan.
- 3. Pakej mempunyai kemudahan *auto save*.

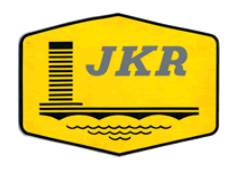

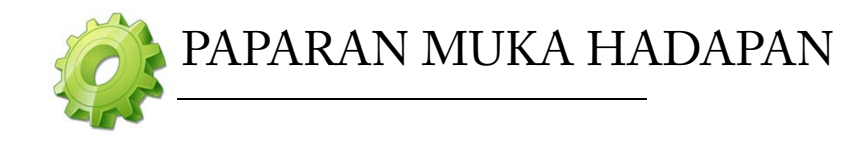

| AKEJ PENILAIAN TENDER KERJA BANGUNAN KUP                                                                                                    | RANG DARIPADA RM20 JUTA                                                                                                    |
|----------------------------------------------------------------------------------------------------|----------------------------------------------------------------------------------------------------|
| PAKEJ PENILAIAN<br>BERNILAI KURAI                                                                                                    | JKR<br>TENDER KERJA BANGUNAN<br>NG DARIPADA RM 20 JUTA                                                                                        |
| Arahan :<br>1. Gunakan pakej yang baru setiap kali penilaian te<br>2. Baca Manual Penggunaan Pakej terlebih dahulu<br>3. Gunakan Perisian Microsoft Office Excel versi Wi | nder yang baru dimulakan.<br>(muat-turun di http://www.jkr.gov.my/ckub/login.asp ).<br>ndows sahaja.                                          |
| Password<br>Sila Masukkan Katalaluan Pakej<br>****<br>Masuk Keluar                                                                                                    | Bantuan<br>1. Faizul Azwan Ariffin<br>03 - 2614 1420<br>Faizulazwan@jkr.gov.my<br>2. Dahlianna Daud<br>03 - 2614 1424<br>Dahlianna@jkr.gov.my |
| L                                                                                                    | Code Version : 3.0                                                                                                    |

- 1. Masukkan katalaluan (pass)
- 2. Pilih masuk

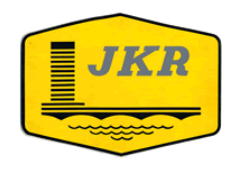

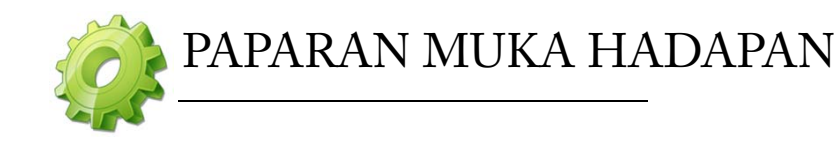

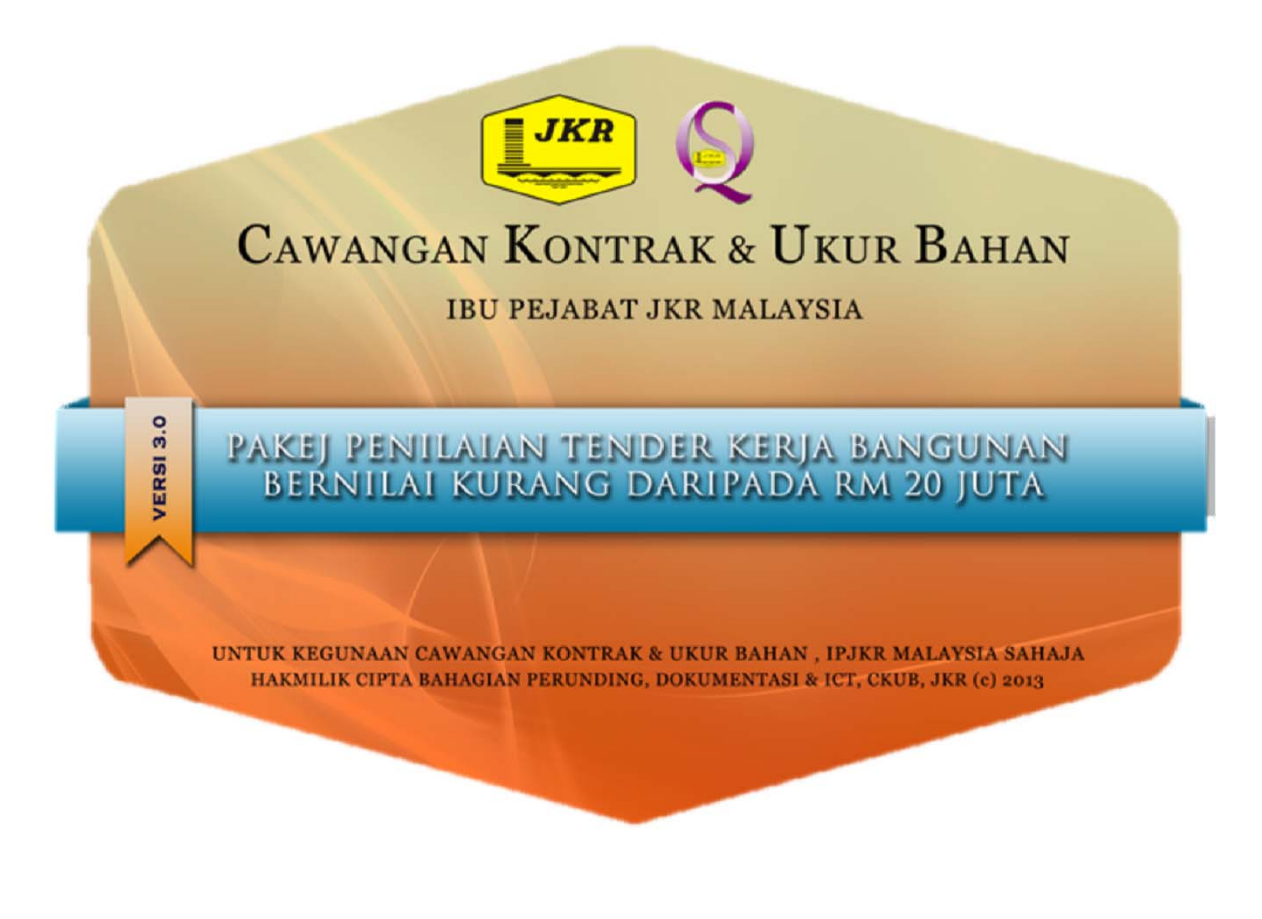

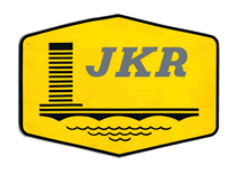

### IBU PEJABAT JABATAN KERJA RAYA MALAYSIA

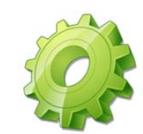

## PAPARAN MENU UTAMA

| File   | Home         | Insert  | Page Layout      | Formulas      | Data      | Review    | View     | Developer | Add-Ins |
|--------|--------------|---------|------------------|---------------|-----------|-----------|----------|-----------|---------|
| Contr  | ribute *     | Data Pr | ojek – Peringkat | 1 * Peringkat | 2 v Cetak | 👻 🔛 Simpa | an 🖏 Clo | se        |         |
| Send 8 | to Bluetooth | CC Op   | en in Contribute | Publish To    | website   | Post To E | siog     |           |         |
| Menu   | Commands     |         |                  | Custom To     | olbars    |           |          |           |         |
|        |              |         |                  |               |           |           | ·        | *****     |         |
|        |              | М       | enu pakej be     | erada di ta   | b Add-1   | ns        | ••••     |           |         |

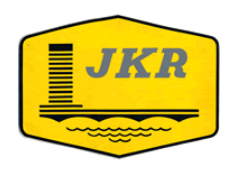

### IBU PEJABAT JABATAN KERJA RAYA MALAYSIA

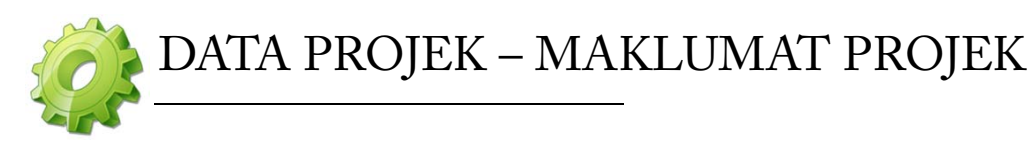

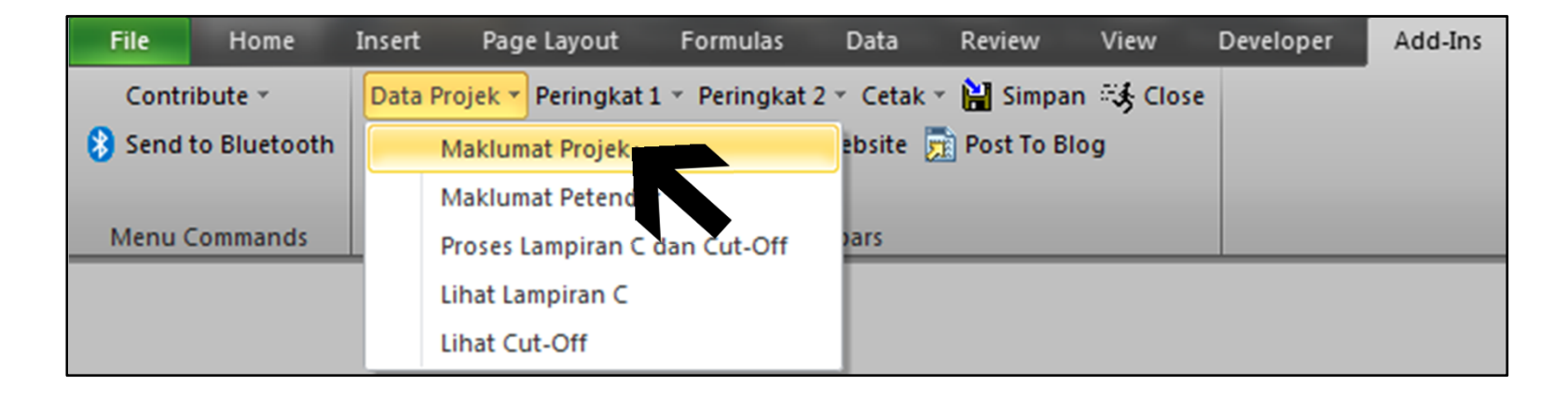

1. Sila pilih Data Projek →Maklumat Projek untuk mengisi butiran maklumat projek

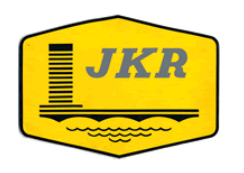

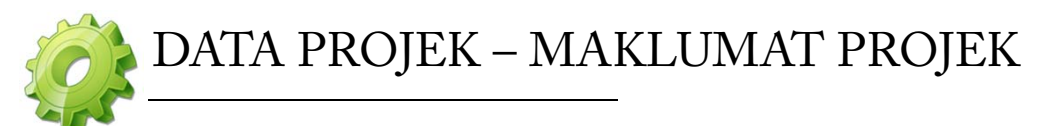

|                                                                                                    | BUTIRAN MAKLUMAT PROJEK                                                                                                    |                    |
|----------------------------------------------------------------------------------------------------|----------------------------------------------------------------------------------------------------|--------------------|
| 1. Tajuk Projek:                                                                                                    |                                                                                                    |                    |
| 2. Bilangan Tender Yang Diterima:<br>3. Bilangan Dokumen Yang Dijual:<br>4. Tarikh Tender Ditutup:<br>5. Anggaran Jabatan: | 7. Lawatan Tapak :         Jika ada, nyatakan :         Tarikh :         Bilangan Yang Hadir :         8. Tempoh Siap Inginan         Minima :         Minima : | U<br>U             |
| 6a. Wang Kos Prima :<br>6b. Wang Peruntukan Sementara :<br>7. Jenis Tender :                                               | 10. Denda Gantirugi (LAD)     % Har                                                                                                    | iga Kontrak Sehari |

- 1. Isikan semua maklumat projek yang diperlukan seperti di butiran maklumat projek.
- 2. Cara memasukkan tarikh: 05/12/2006
- 3. Pastikan nilai kerja di bawah WPS ini diisi keduanya:-
- Wang Kos Prima Kerja-kerja yang biasanya dijalankan oleh NSC.
- Wang Peruntukan Sementara Kerja-kerja yang akan dibuat oleh MC sendiri.

4. Cara memasukkan nilai: Taipkan terus nilai cth: <u>1000</u> bukannya <u>1,000.00</u>

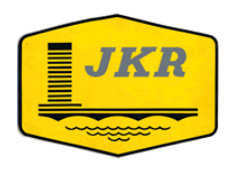

### IBU PEJABAT JABATAN KERJA RAYA MALAYSIA

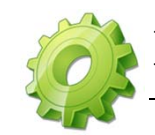

## DATA PROJEK – MAKLUMAT PETENDER

| File   | Home         | Insert | Page Layout          | Formulas        | Data        | Review       | View     | Developer | Add-Ins |
|--------|--------------|--------|----------------------|-----------------|-------------|--------------|----------|-----------|---------|
| Contr  | ibute *      | Data   | Projek 🔻 Peringkat 1 | L 👻 Peringkat 2 | ? • Cetak • | 🔋 🕌 Simpar   | n 🖏 Clos | e         |         |
| 👌 Send | to Bluetooth |        | Maklumat Projek      |                 | ebsite 🍃    | 🛉 Post To Bl | og       |           |         |
|        |              |        | Maklumat Petende     |                 |             |              |          |           |         |
| Menu ( | Commands     | 1      | Proses Lampiran C    | da 🕑 Off        | pars        |              |          |           |         |
|        |              |        | Lihat Lampiran C     |                 |             |              |          |           |         |
|        |              |        | Lihat Cut-Off        |                 |             |              |          |           |         |

### 1. Sila pilih Data Projek $\rightarrow$ Maklumat Petender

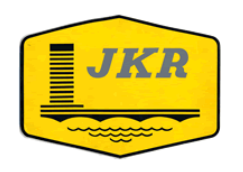

## DATA PROJEK – MAKLUMAT PETENDER

|          |                   | Isikan semua maklumat petende | r sama seperti pa                                                 | ada Borang                                                                                                   | JKR 28                                                                                                    |                                              |                |  |
|----------|-------------------|-------------------------------|-------------------------------------------------------------------|----------------------------------------------------------------------------------------------------|----------------------------------------------------------------------------------------------------|----------------------------------------------|----------------|--|
| Bilangan | Rujukan<br>Tender | Nama Petender                 | Lokasi                                                            | Gred                                                                                                    | Taraf                                                                                                    | Harga (RM)                                   | Tempoh<br>Siap |  |
|          |                   | ANGGARAN JABATAN              | JHR<br>KDH<br>KEL<br>MEL<br>NS<br>PHG<br>PRK<br>Ko:<br>Set<br>> F | at I<br>mua ko<br>ler (Dala<br>Sekiran<br>at dicat<br>na-mar<br>ongkan ruar<br>elah selesai,<br>proses Lampi | -<br>ader<br>Jam bagi s<br>im sel HJJA<br>ya tiada<br>it pada JKR<br>na item -<br>ng berkenan<br>pilih Data P<br>ran C & Cu | etiap<br>U<br>:28<br>an.<br>Yrojek<br>t-Off. | -              |  |

- 1. Isikan semua maklumat petender dalam **ruang yang bewarna** sahaja seperti yang disediakan pada borang maklumat petender.
- 2. Jika kontraktor tidak mencatatkan harga pada borang tender, biarkan ruangan tersebut kosong. Jangan letakkan nilai '0' atau apa-apa.
- 3. Sila pilih lokasi petender dengan menekan butang **'dropdown'**
- 4. Sila isi tempoh siap dalam bentuk mingguan sahaja.
- 5. Pakej ini hanya menyediakan 200 bilangan petender sahaja.

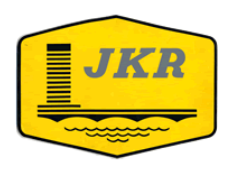

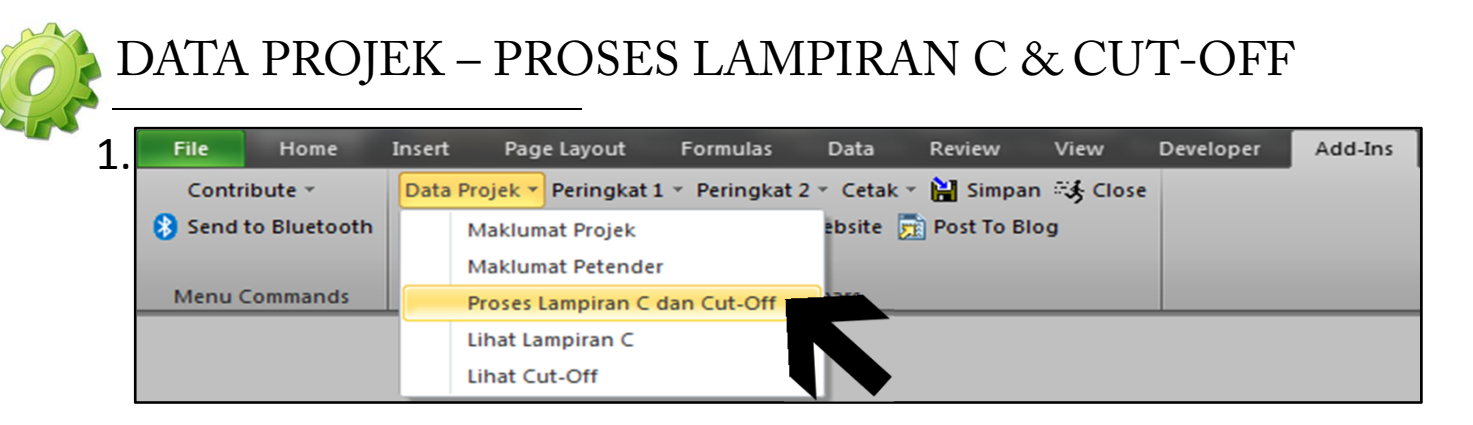

| 2. | File Home           | Insert | Page Lay       | out       | Formulas      | Data        | Review        | View       | Developer | Add-Ins |
|----|---------------------|--------|----------------|-----------|---------------|-------------|---------------|------------|-----------|---------|
|    | Contribute *        | Data   | Projek 🔻 Perin | ngkat 1   | • Peringkat 2 | ? • Cetak • | r 📔 Simpan    | ा ्र Close | :         |         |
|    | 😣 Send to Bluetooth |        | Maklumat Pr    | ojek      |               | ebsite 🍃    | 👔 Post To Blo | og         |           |         |
|    |                     |        | Maklumat Pe    | tender    |               |             |               |            |           |         |
|    | Menu Commands       | 4      | Proses Lampi   | iran C da | an Cut-Off    | ars         |               |            |           |         |
|    |                     |        | Lihat Lampira  | an C      |               |             |               |            |           |         |
|    |                     |        | Lihat Cut-Off  | f         |               |             |               |            |           |         |
|    |                     |        |                |           |               |             |               |            |           |         |

- 1. Sila pilih Data Projek →Proses Lampiran C dan Cut-Off supaya pakej boleh memproses susunan petender mengikut turutan harga terendah hingga tertinggi dan mewujudkan lampiran C dan Cut-off.
- 2. Data Projek  $\rightarrow$  Lihat Lampiran C untuk melihat Lampiran C

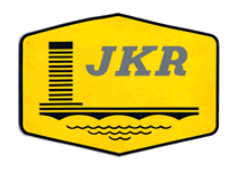

### IBU PEJABAT JABATAN KERJA RAYA MALAYSIA

#### DATA PROJEK – LAMPIRAN C LAMPIRAN C KERTAS PERAKUAN TENDER **KEPADA** LEMBAGA TENDER JABATAN KERJA RAYA JADUAL TENDER (Mengikut Susunan Harga Tender Asal) **Tender:** NAMA HARGA TPH SIAP NO % RUJ PETENDER GRED TARAF BWAJ (MINGGU) BIL (RM) ANGGARAN JABATAN \_

Lampiran C akan dipaparkan secara automatik.

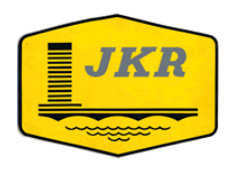

### IBU PEJABAT JABATAN KERJA RAYA MALAYSIA

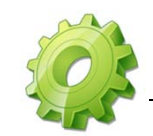

## DATA PROJEK – LIHAT CUT-OFF

| File   | Home         | Insert | Page Layout        | Formulas        | Data        | Review     | View      | Developer | Add-Ins |
|--------|--------------|--------|--------------------|-----------------|-------------|------------|-----------|-----------|---------|
| Contr  | ibute *      | Data   | Projek 🔻 Peringkat | 1 * Peringkat 2 | 2 - Cetak - | 📔 Simpar   | n 🖏 Close | e         |         |
| 😵 Send | to Bluetooth |        | Maklumat Projek    |                 | ebsite 🍃    | Post To Bl | og        |           |         |
|        |              |        | Maklumat Petende   | er              |             |            |           |           |         |
| Menu   | Commands     | Ц.,    | Proses Lampiran C  | dan Cut-Off     | ars         |            |           |           |         |
|        |              |        | Lihat Lampiran C   |                 |             |            |           |           |         |
|        |              |        | Lihat Cut-Off      |                 |             |            |           |           |         |
|        |              | _      |                    |                 | _           |            |           |           |         |

1. Sila pilih Data Projek  $\rightarrow$  Lihat Cut-Off untuk melihat Cut-Off

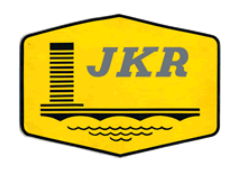

### IBU PEJABAT JABATAN KERJA RAYA MALAYSIA

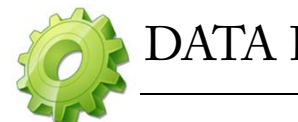

## DATA PROJEK – LAMPIRAN CUT-OFF

|           |            |                     |                     |              | PENENT       | UAN HARG     | <u>SA 'CUT-OFF'</u> |                     |                                   | Contraced COT-OFF |
|-----------|------------|---------------------|---------------------|--------------|--------------|--------------|---------------------|---------------------|-----------------------------------|-------------------|
| Projek:   |            |                     |                     |              |              |              |                     |                     |                                   | ]                 |
| Formula C | ut off : / | Adjusted Mean - 15% | % Adjusted Mean ata | J Adjusted N | Aean - Stdev | / (yang mana | a lebih tinggi)     |                     |                                   | ]                 |
| No        | Duri       | Tond Drice @        | DW of Tondor        | 7 Coore      | 0/ Puupi     | 0/ Buyon     | Jania Tanda         |                     |                                   |                   |
| NO.       | Kuj.       | Tend. Price @       | Bw of fender        | z-score      | -70 Dwaj     | -70 DWall    | Jenis Tende         | r<br>               |                                   |                   |
|           | A1         | BM0.00              | #DIV(0)             | #DTV/01      | #DTV/01      | #DTV/01      | Anggaran Ja         | abatan, (AJ)        |                                   | RM -              |
| -         | AJ         | RH0.00              | #010/01             | #010/0:      | #010/0!      | #010/0!      | Builder's Wo        | orks in A1 (Bwai    | )                                 | RM -              |
|           |            |                     |                     |              |              |              | Statistical A       | Attribute           |                                   | Value             |
|           |            |                     |                     |              |              |              | No. of tende        | rs Analysed inc     | luding A3 (Nt)                    | 0                 |
|           |            |                     |                     |              |              |              | Mean of BW          | (Mean)              |                                   | #DIV/0!           |
|           |            |                     |                     |              |              |              | Adjusted Me         | ean                 |                                   | #DIV/0!           |
|           |            |                     |                     |              |              |              | Standard De         | eviation (SD)       |                                   | #DIV/0!           |
|           |            |                     |                     |              |              |              | Coefficent o        | of Variation (CV)   |                                   | #DIV/0!           |
|           |            |                     |                     |              |              |              |                     |                     |                                   |                   |
|           |            |                     |                     |              |              |              | Frequency of        | listribution:       | Tender Prices Distrib             | ution Curve       |
|           |            |                     |                     |              |              |              | Bin                 | Frequency           | 1                                 |                   |
|           |            |                     |                     |              |              |              | Less                | 0                   | 0.9 -                             |                   |
|           |            |                     |                     |              |              |              | -90%                | 0                   | 0.8 -                             |                   |
|           |            |                     |                     |              |              |              | -70%                | 0                   | 0.7 -                             |                   |
|           |            |                     |                     |              |              |              | -50%                | 0                   | ₩6 -                              |                   |
|           |            |                     |                     | L            |              | L            | -30%                | 0                   |                                   |                   |
|           |            |                     |                     | L            |              | L            | -10%                | 0                   | 5.4 -                             |                   |
|           |            |                     |                     |              |              |              | 10%                 | 0                   | 0.3 -                             |                   |
|           |            |                     |                     |              |              |              | 30%                 | 0                   | 0.2 -                             |                   |
|           |            |                     |                     |              |              |              | 70%                 | 0                   | 01                                |                   |
|           |            |                     |                     |              |              |              | 90%                 | 0                   |                                   |                   |
|           |            |                     |                     |              |              |              | More                | 0                   | Price ClaseIncation               | S OF MEET         |
|           |            |                     |                     |              |              |              | - Pione             | <u> </u>            |                                   |                   |
|           |            |                     |                     |              |              |              | Penentuan           | dan pengasinga      | n Harna "Freak"                   |                   |
|           |            |                     |                     |              |              |              | Sesuatu haroa       | a tender dianogap   | 'Freak' dan secara automatik tida | k diambil         |
|           |            |                     |                     |              |              |              | kira sekiranya      | tahap 'significance | nya (Alfa) kurang daripada 0.01   | , iaitu           |
|           |            |                     |                     |              |              |              | Z - score nya       | melebihi +2.33 ata  | u kurang daripada -2.33.          |                   |
|           |            |                     |                     |              |              |              |                     |                     |                                   |                   |
|           |            |                     |                     |              |              |              | Penentuan I         | Harga "CUT-OFF      |                                   | Tidak Berkenaan   |
|           |            |                     |                     |              |              |              | _                   |                     |                                   |                   |
|           |            |                     |                     |              |              |              | Bilangan ter        | nder (tidak 'frea   | ık') tidak kurang dari 10:        | -                 |
|           |            |                     |                     |              |              |              | Nilai 'Cut-off      | P :-                |                                   |                   |
|           |            |                     |                     |              |              |              | Adjusted Me         | ean - 15%Adjus      | sted Mean                         | -                 |
|           |            |                     |                     | L            |              |              | or Adjusted         | Mean - Stdev        |                                   | -                 |
|           |            |                     |                     | l            |              | l            | (Yang mana          | i lebih tinggi)     |                                   |                   |
|           |            |                     |                     |              |              |              | 4                   |                     |                                   |                   |
|           |            |                     |                     |              |              |              | -                   |                     |                                   |                   |
|           |            |                     |                     |              |              | l            | -                   |                     |                                   |                   |
|           |            |                     |                     |              |              |              | Iniatial Cut-       | off Bagi Builder    | s Works                           | -                 |
|           |            |                     |                     |              |              |              | Cut-off Bag         | i 'Builder's Worl   | s' sabaja (tanna PCP)             | -                 |
|           |            |                     |                     |              |              |              | Cut-off Bag         | i Tender (terma     | suk PCP):                         | -                 |
|           |            |                     |                     |              |              |              |                     | enaci (cernic       |                                   |                   |
|           |            |                     |                     |              |              | 1            | Harga CUT-0         | OFF (rounded do     | own) YANG DITETAPKAN              | TIADA             |
|           |            |                     |                     |              |              |              |                     | (rounded ut         |                                   |                   |
|           |            |                     |                     |              |              |              | 1                   |                     |                                   |                   |

Lampiran Cut-Off akan dipaparkan secara automatik.

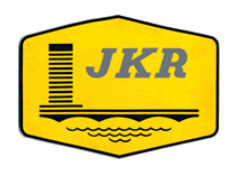

### IBU PEJABAT JABATAN KERJA RAYA MALAYSIA

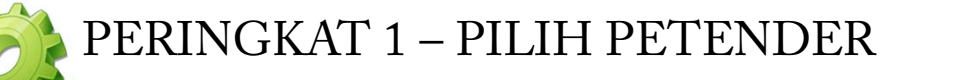

| File   | Home         | Insert Pa   | ge Layout | Formulas      | Data        | Review      | View     | Developer | Add-Ins |
|--------|--------------|-------------|-----------|---------------|-------------|-------------|----------|-----------|---------|
| Contr  | ibute 👻      | Data Projek | Peringkat | 1 🔻 Peringkat | t 2 👻 Cetak | 🔹 📔 Simpa   | n 🖏 Clos | e         |         |
| 🚯 Send | to Bluetooth | 💶 Open In   | C Pilih   | Petender      | ivet site   | 📄 Post To B | log      |           |         |
|        |              |             | Bor       | ang 1         |             |             |          |           |         |
| Menu   | Commands     |             | Bor       | ang 2         | olbars      |             |          |           |         |
|        |              |             | Bor       | ang 3 🔹 🕨     |             |             |          |           |         |
|        |              |             | Bor       | ang 4         |             |             |          |           |         |
|        |              |             | Bor       | ang 5         |             |             |          |           |         |
|        |              |             | Lam       | piran D1      |             |             |          |           |         |
|        |              |             | Кер       | utusan        |             |             |          |           |         |

1. Sila pilih Peringkat 1 $\rightarrow$  Pilih Petender

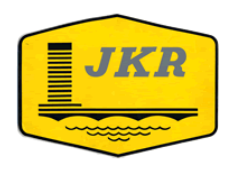

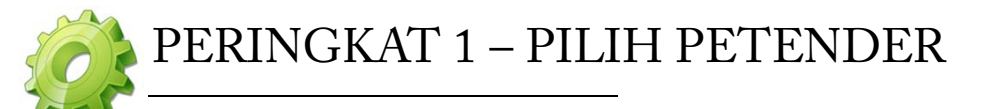

| - Setelah      | selesai memb    | buat pilihan tekan butang <b>"PROSES"</b> | ig nendak dimai. |       | 3      | roses |         |
|----------------|-----------------|-------------------------------------------|------------------|-------|--------|-------|---------|
| No.<br>Turutan | Ruj<br>Petender | Nama Petender                             | Harga            | Kelas | Tempoh | BWAJ  | Pilihan |
| 1              |                 |                                           |                  |       |        |       | 2       |
|                |                 |                                           |                  |       |        |       |         |
|                |                 |                                           |                  |       |        |       |         |
|                |                 |                                           |                  |       |        |       |         |
|                |                 |                                           |                  |       |        |       |         |
|                |                 |                                           |                  |       |        |       |         |
|                |                 |                                           |                  |       |        |       |         |
|                |                 |                                           |                  |       |        |       |         |

- Sila masukkan petender yang dinilai berdasarkan nombor turutan di lampiran C & Cut-off.
- Sekiranya petender tidak layak dinilai, tetapi pegawai ingin menilai petender tersebut, penilai boleh pergi ke bahagian Pilihan-> pilih Terus Nilai.
- 3. Akhir sekali, tekan butang Proses.

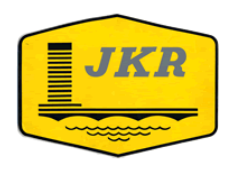

### IBU PEJABAT JABATAN KERJA RAYA MALAYSIA

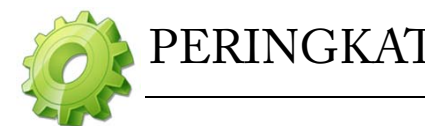

## PERINGKAT 1 – BORANG 1

| File Home           | Insert Page   | Layout Form      | nulas Data       | Review      | View      | Developer | Add-Ins |
|---------------------|---------------|------------------|------------------|-------------|-----------|-----------|---------|
| Contribute *        | Data Projek 👻 | Peringkat 1 🝷 Pe | ringkat 2 👻 Ceta | k 🐐 🕌 Simpa | in 🖏 Clos | e         |         |
| 😣 Send to Bluetooth | 💶 Open In C   | Pilih Peten      | der Website      | 👼 Post To B | log       |           |         |
|                     |               | Borang 1         |                  |             |           |           |         |
| Menu Commands       |               | Borang 2         | 715              |             |           |           |         |
|                     |               | Borang 3         |                  |             |           |           |         |
|                     |               | Borang 4         |                  |             |           |           |         |
|                     |               | Borang 5         |                  |             |           |           |         |
|                     |               | Lampiran D       | 1                |             |           |           |         |
|                     |               | Keputusan        | _                |             |           |           |         |

1. Sila pilih Peringkat  $1 \rightarrow$  Borang 1

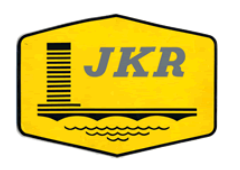

PERINGKAT 1 – BORANG 1: ANALISA KESEMPURNAAN TENDER

| TENDER U                                                                                                    | NIUK:                                  | Bangunan Lama N | 1AIIC Jalan Ampang | )                    |           |                            |                  |        |
|----------------------------------------------------------------------------------------------------|----------------------------------------|-----------------|--------------------|----------------------|-----------|----------------------------|------------------|--------|
|                                                                                                    | 1                                      |                 |                    | Kriteria Kesempurna: | an Tender |                            |                  |        |
| Ruj         Borang Tender         Penandatangan         Harga Tender /<br>Tempoh Tercatat         Pendaftaran         Mengembalikan         Tempoh Tidak         Surat Akuan Pembida           Petender         Ditandatangani         Diteratatat         Masih Sah Semasa         Kesemua Dokumen         Melebihi Tempoh         Ditandatangani           Ditandatangani         Diterative Rezit         Masih Surat Carbon         Ferender         Sian Maksimum         Cintegritye Rezit |                                        |                 |                    |                      |           |                            |                  | Konutu |
| 3/14                                                                                                    |                                        |                 |                    |                      |           |                            | (Integrity rule) | Sempur |
| 1/14                                                                                                    | ************************************** | ŧ <i></i> /     |                    | <i></i> /            |           | <i></i> /                  |                  | Sempu  |
| 8/14                                                                                                    |                                        |                 |                    | ······               |           |                            |                  | Sempu  |
| 13/14                                                                                                    |                                        |                 |                    | ·····                | ······    | ······                     |                  | Sempu  |
| 5/14                                                                                                    | † <b>-</b> /                           |                 |                    |                      |           |                            |                  | Sempu  |
| 6/14                                                                                                    | † <i>¤</i> /                           |                 | X                  |                      |           | π                          |                  | Gaga   |
| 2/14                                                                                                    | <del>-/</del>                          |                 | ·····              |                      | ·····     | ·····                      |                  | Sempu  |
| 12/14                                                                                                    | ,                                      | ······          |                    | ······               | ······    | ······                     |                  | Sempu  |
| 9/14                                                                                                    | † <i>¬</i> /                           |                 |                    |                      | ······    |                            |                  | Sempu  |
| 10/14                                                                                                    | † <b>-</b> /                           | <i></i> /       |                    |                      |           |                            |                  | Sempu  |
| 14/14                                                                                                    | ,                                      | <del>-</del> /  |                    | ······               | ······    | ······ <del>·</del> /····· |                  | Sempu  |
| 11/14                                                                                                    | ·                                      | ······          |                    | ······               | ······    | ······ <del>·</del> /····· |                  | Sempu  |
| 7/14                                                                                                    | † <i>¬</i> /                           | <i></i> /       | ······             |                      | ·····     |                            |                  | Sempu  |
| 4/14                                                                                                    | † <b></b> /                            | <i></i> /       | <i></i> /          |                      | ······    | <i></i> /                  |                  | Sempu  |
|                                                                                                    | X                                      |                 |                    |                      |           |                            |                  |        |

1.Ruj. Petender akan dipaparkan secara automatik berdasarkan kepada pemilihan petender.

2.Sila tekan'Ctrl N'untuk tanda 'X' sekiranya petender tidak memenuhi Kriteria kesempurnaan Tender & `Ctrl Y' untuk tanda '√' jika memenuhi kriteria.

3. Sekiranya Keputusan Petender adalah `**Gagal**', petender tersebut tidak layak untuk dinilai diborang seterusnya.

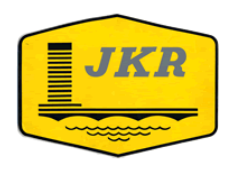

### IBU PEJABAT JABATAN KERJA RAYA MALAYSIA

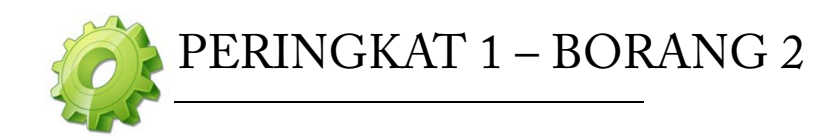

| File   | Home         | Insert  | Page Layou     | t Formulas       | Data         | Review      | View      | Developer | Add-Ins |  |
|--------|--------------|---------|----------------|------------------|--------------|-------------|-----------|-----------|---------|--|
| Contr  | ibute 👻      | Ct Ope  | en In Contribu | te 🛛 д Publish 1 | To Website   | 📆 Post To B | log       |           |         |  |
| 🚯 Send | to Bluetooth | Data Pr | ojek 👻 Pering  | kat 1 🔻 Peringka | at 2 👻 Cetak | 👻 🕌 Simpa   | n 🖏 Close | :         |         |  |
|        |              |         |                | Pilih Petender   |              |             |           |           |         |  |
| Menu ( | Commands     |         |                | Borang 1         | olbars       |             |           |           |         |  |
|        |              |         |                | Borang 2         |              |             |           |           |         |  |
|        |              |         |                | Borang 3 🔹 🕨     | 43           |             |           |           |         |  |
|        |              |         |                | Borang 4         |              |             |           |           |         |  |
|        |              |         |                | Borang 5         |              |             |           |           |         |  |
|        |              |         | 1              | ampiran D1       |              |             |           |           |         |  |
|        |              |         | 1              | (eputusan        |              |             |           |           |         |  |

1. Sila pilih Peringkat 1 $\rightarrow$  Borang 2

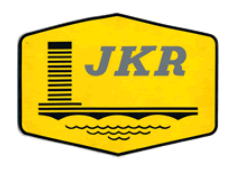

### PERINGKAT 1 – BORANG 2 : ANALISA KECUKUPAN DOKUMEN

| F           |                     | Makl             | umat Kewangan                                         | Lanavan Dank                           | Laporan Penyelia Projek                |            |
|-------------|---------------------|------------------|-------------------------------------------------------|----------------------------------------|----------------------------------------|------------|
| Duri        | Lambaum T           | when een *       | Penyata Bulanan /                                     | Laporan Bank                           | ran Bank Bagi Kerja Semasa             |            |
| otondor     | Dikemukakan Diaudit |                  | Akaun Bank<br>Dikomukakan                             | Dikomukakan                            | (Borang GA)<br>Dikomukakan             | Reputusa   |
| 2/14        | Dikelilukakali      |                  | Dikelilukakali                                        | Dikelilukakali                         |                                        | Cukup      |
| 1/14        |                     | •                | ·· <del> </del> · · · · · · · · · · · · · · · · · · · | ·······                                |                                        | *Cukup     |
| 8/14        | ·····               |                  | ···                                                   | ·······                                | ··•                                    | *Cukup     |
| 13/14       | ······              | ······           | ···                                                   | ······································ | ··••                                   | *Cukup     |
| 5/14        | ·                   | ····· Ŷ          | ··••··································                | <del></del>                            | ···                                    | *Cukup     |
| · · · · · · | <u>^</u>            | ·····            |                                                       | <u>^</u>                               | ~                                      | Tidak Cuki |
| 2/14        | ×                   | X                | ······································                | ×                                      | ×                                      | *Cukup     |
| 1           | ×                   | X                | ···                                                   |                                        |                                        | *Cukup     |
| 4           | ·····ĵ              | ·····            | ···                                                   | ÷•••••                                 | ······································ | Cukup      |
| 10/14       |                     | ······           |                                                       | ······                                 |                                        | *Cukup     |
| 14/14       | x                   | X                | 7                                                     | 7                                      | X                                      | *Cukup     |
| 11/14       | /                   |                  |                                                       | <u> </u>                               | X                                      | *Cukup     |
| 7/14        | 7                   |                  | 7                                                     | 7                                      | /                                      | Cukup      |
| 4/14        |                     |                  | <u> </u>                                              |                                        | X                                      | *Cukup     |
|             | ·····               | •••••••••••••••• |                                                       |                                        |                                        |            |
|             |                     |                  |                                                       |                                        |                                        | ••••••     |
|             |                     |                  |                                                       |                                        |                                        |            |
|             |                     |                  |                                                       |                                        |                                        |            |
|             |                     |                  |                                                       |                                        |                                        |            |
|             |                     |                  |                                                       |                                        |                                        |            |
|             |                     |                  |                                                       |                                        |                                        |            |
|             |                     |                  |                                                       |                                        |                                        |            |
|             |                     |                  |                                                       |                                        |                                        |            |
|             |                     |                  |                                                       |                                        |                                        |            |
|             |                     |                  |                                                       |                                        |                                        |            |
|             |                     |                  |                                                       |                                        |                                        |            |
|             |                     |                  |                                                       |                                        |                                        |            |
|             |                     |                  |                                                       |                                        |                                        |            |
|             |                     |                  |                                                       |                                        |                                        |            |

1. Petender yang 'Gagal'akan keluar warna di semua borang (lihat gambar sebelah)

2.Sila tekan'Ctrl N' untuk tanda 'X' sekiranya petender tidak memenuhi Kriteria Kecukupan Dokumen & `Ctrl Y' untuk tanda '√' jika memenuhi kriteria.

Legend: X = Tidak ; \_/ = Ya ; T.K.S. = Tiada Kerja Semasa; \*Cukup = Cukup walaupun tidak kemukakan Borang GA \* Lembaran Imbangan seperti yang terdapat dalam Akaun Syarikat bagi tahun kewangan terakhir atau sekiranya tiada, bagi tahun kewangan sebelumnya

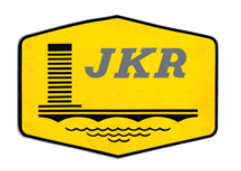

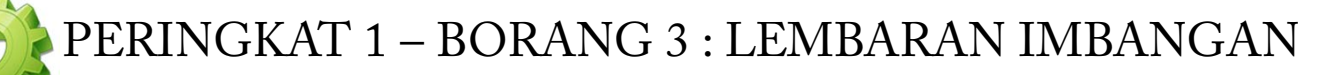

| File                              | Home     | Insert  | Page Layout   | Formulas        | Data        | Review       | View      | Developer | Add-Ins |
|-----------------------------------|----------|---------|---------------|-----------------|-------------|--------------|-----------|-----------|---------|
| Contr                             | ibute 👻  | Ct Open | In Contribute | e , publish To  | o Website   | 👼 Post To E  | Blog      |           |         |
| 🖇 Send to Bluetooth 🛛 Data Projek |          |         | ek 🔻 Peringka | at 1 🔻 Peringka | t 2 👻 Cetak | 🔹 🕌 Simpa    | an 🖏 Clos | e         |         |
|                                   |          |         | Pi            | lih Petender    |             |              |           |           |         |
| Menu (                            | Commands |         | В             | orang 1         | olbars      |              |           |           |         |
|                                   |          |         | B             | orang 2         |             |              |           |           |         |
|                                   |          |         | B             | orang 3 🔹 🕨     | Len         | nbaran Imba  | ngan .    |           |         |
|                                   |          |         | B             | orang 4         | Aka         | aun Bank     |           |           |         |
|                                   |          |         | B             | orang 5         | Во          | n atau Sahar | n 🖣       |           |         |
|                                   |          |         | La            | mpiran D1       |             |              |           |           |         |
|                                   |          |         | Ke            | eputusan        |             |              |           |           |         |

1. Sila pilih Peringkat 1 $\rightarrow$  Borang 3  $\rightarrow$  Lembaran Imbangan

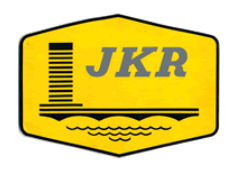

### IBU PEJABAT JABATAN KERJA RAYA MALAYSIA

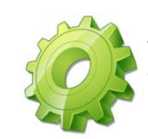

## PERINGKAT 1 – BORANG 3 : LEMBARAN IMBANGAN

|             |               |                | ANALISA KECU        | IKUPAN MODAI                  | L                          |                             |
|-------------|---------------|----------------|---------------------|-------------------------------|----------------------------|-----------------------------|
|             | MAKLU         | JMAT DARI LEME | BARAN IMBANO        | GAN (BALANCE                  | SHEET)                     | BORANG CA / SURAT BANK      |
| Ruj. Tender | Aset<br>Tetap | Aset<br>Semasa | Liabititi<br>Semasa | Long Term/<br>Liabiliti Tetap | Wang Tunai<br>Dalam Tangan | Baki<br>Kemudahan<br>Kredit |
| 3/14        | 142,057.00    | 1,700,929.00   | 671,040.00          | 56,612.00                     | 100,535.00                 | 300,000.00                  |
| 1/14        | 146.00        | 1,237,863.00   | 14,431.00           |                               | 568,118.00                 |                             |
| 8/14        | 567,008.00    | 3,999,572.00   | (3,713,820.00)      |                               | 1,649,674.00               |                             |
| 13/14       |               |                |                     |                               |                            | 3,000,000.00                |
| 5/14        |               |                |                     |                               |                            |                             |
| 6/14        |               |                |                     |                               |                            |                             |
| 2/14        |               |                |                     |                               |                            |                             |
| 12/14       |               |                |                     |                               |                            |                             |
| 9/          | 59,854.00     | 358,035.00     | 41,604.00           |                               | 59,613.00                  |                             |
| 10, 14      | 69,598.00     | 1,966,215.00   | 1,011,268.00        | 1,024,545.00                  | 1,184,097.00               |                             |
| 14/14       |               |                |                     |                               |                            |                             |
| 11/14       | 18,258.00     | 1,149,141.00   | 108,871.00          |                               | 129,672.00                 | 1,729,800.00                |
| 7/14        |               |                |                     |                               |                            |                             |
| 4/14        | 490,427.00    | 329,052.00     | 640,484.00          | 157,283.00                    | 422.00                     |                             |
|             |               |                |                     |                               |                            |                             |
|             |               |                |                     |                               |                            |                             |
|             |               |                |                     |                               |                            |                             |
|             |               |                |                     |                               |                            |                             |
|             |               |                |                     |                               |                            |                             |
|             |               |                |                     |                               |                            |                             |
|             |               |                |                     |                               |                            |                             |
|             |               |                |                     |                               |                            |                             |
|             |               |                |                     |                               |                            |                             |
|             |               |                |                     |                               |                            |                             |
|             |               |                |                     |                               |                            |                             |
|             |               |                |                     |                               |                            |                             |
|             |               |                |                     |                               |                            |                             |
|             |               |                |                     |                               |                            |                             |
|             |               |                |                     |                               |                            |                             |
|             |               |                |                     |                               |                            |                             |

Petender yang
 'Gagal' akan keluar
 warna disemua borang
 (lihat gambar sebelah)

2. Isikan maklumat Aset Tetap, Aset Semasa, Liabiliti Semasa, Liabiliti Tetap, Wang Tunai Dalam Tangan, dan Baki kemudahan kredit. (Sekiranya ada maklumat tersebut).

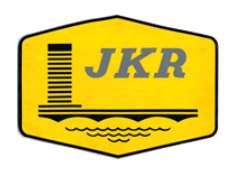

### IBU PEJABAT JABATAN KERJA RAYA MALAYSIA

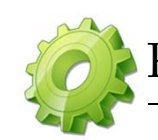

## PERINGKAT 1 – BORANG 3 : AKAUN BANK

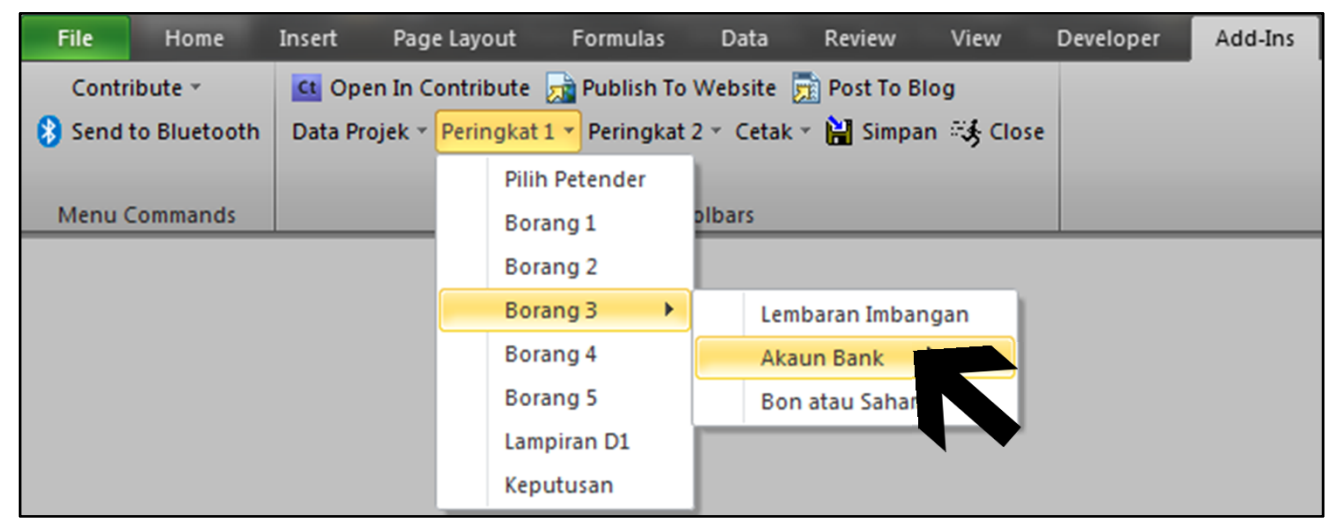

1. Sila pilih Peringkat 1 $\rightarrow$  Borang 3  $\rightarrow$  Akaun Bank

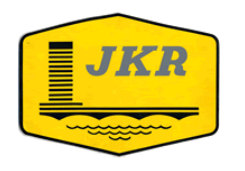

PERINGKAT 1 – BORANG 3 : AKAUN BANK

|             | 2.       | 3.           |            |          |            |          | 1584.0 |         |          |              |
|-------------|----------|--------------|------------|----------|------------|----------|--------|---------|----------|--------------|
| Rui Tender  | Bulan    | Akaun 1      | Bank       | Akaun 2  | AKAUN BANK | Akaun 3  | Bank   | Akaun 4 | Bank     | Jumlah Becar |
| Kuji Tender | Feb 2012 | 308 218 13   | Darik      | ARdull 2 | Darik      | ARduit J | Dalik  | ANDULLE | Darik    | Juillan Desa |
| 3/14        | Mac 2012 | 214 218 68   | RHR        |          |            |          |        |         |          |              |
| 5/14        | Apr 2012 | 462 301 70   | Nu lo      |          |            |          |        |         |          | 084 738 51   |
|             | Feb 2012 | 511.007.93   |            |          |            |          |        | -       |          | 501,750.51   |
| 1/14        | Mac 2012 | 453,409,43   | RHB        |          |            |          |        |         |          |              |
| -/          | Apr 2012 | 452,101,32   |            |          |            |          |        |         |          | 1.416.518.68 |
|             | Feb 2012 | 2,798,934,70 |            |          |            |          |        |         |          |              |
| 8/14        | Mac 2012 | 4,053,670,85 | RHB        |          |            |          |        |         |          |              |
| -/          | Apr 2012 | 1,350,988.60 |            |          |            |          |        |         |          | 8,203,594,15 |
|             | Feb 2012 | 962.431.53   |            |          |            |          |        |         |          |              |
| 13/14       | Mac 2012 | 913,971.38   | BANK ISLAM |          |            |          |        |         |          |              |
| ,           | Apr 2012 | 1,031,030.08 |            |          |            |          |        |         |          | 2,907,432.99 |
|             | Feb 2012 | 755,269.55   |            |          |            |          |        |         |          | <u> </u>     |
| 5/14        | Mac 2012 | 685,669.55   | RHB        |          |            |          |        |         |          |              |
|             | Apr 2012 | 619,569.55   |            |          |            |          |        |         |          | 2,060,508.65 |
|             | Feb 2012 |              |            |          |            |          |        |         |          |              |
| 6/14        | Mac 2012 | 1            |            |          |            |          |        |         |          |              |
| -           | Apr 2012 | <b>-</b>     |            |          |            |          |        |         |          | -            |
|             | Feb 2012 | 769,590.95   |            |          |            |          |        |         |          |              |
| 2/14        | Mac 2012 | 1,006,934.43 | RHB        |          |            |          |        |         |          |              |
|             | Apr 2012 | 742,771.12   |            |          |            |          |        |         |          | 2,519,296.50 |
|             | Feb 2012 | 1,248,741.31 |            |          |            |          |        |         |          |              |
| 12/14       | Mac 2012 | 874,820.31   | RHB        |          |            |          |        |         |          |              |
|             | Apr 2012 | 870,248.57   |            |          |            |          |        |         |          | 2,993,810.19 |
|             | Feb 2012 | 440,418.41   |            |          |            |          |        |         |          |              |
| 9/14        | Mac 2012 | 554,423.94   | CIMB       |          |            |          |        |         |          |              |
|             | Apr 2012 | 330,809.78   |            |          |            |          |        |         |          | 1,325,652.13 |
|             | Feb 2012 | 524,269.07   |            |          |            |          |        |         |          |              |
| 10/14       | Mac 2012 | 857,323.97   | RHB        |          |            |          |        |         |          |              |
|             | Apr 2012 | 423,138.90   |            |          |            |          |        |         |          | 1,804,731.94 |
|             | Feb 2012 | 715,619.05   |            |          |            |          |        |         |          |              |
| 14/14       | Mac 2012 | 937,909.07   | AMBANK     |          |            |          |        |         |          |              |
|             | Apr 2012 | 639,660.52   |            |          |            |          |        |         | <u> </u> | 2,293,188.64 |
|             | Feb 2012 | 833,323.51   | 67140      |          |            |          |        |         |          |              |
| 11/14       | Mac 2012 | 552,527.51   | CIMB       |          |            |          |        |         |          | 1 000 474 00 |
|             | Apr 2012 | 516,623.31   |            |          |            |          |        |         |          | 1,902,474.33 |
| 7/14        | Feb 2012 | 249,224.74   | 0110       |          |            |          |        |         |          |              |
| //14        | Mac 2012 | 143,/30.24   | КНВ        |          |            |          |        |         |          | 540.016.00   |
|             | Apr 2012 | 150,801.24   |            |          |            |          |        |         |          | 549,810.22   |
| 4/14        | Mac 2012 | 5 565 26     | CIMP       |          |            |          |        |         |          |              |
| 4/14        | Apr 2012 | 3,303.30     | CIMP       |          |            |          |        |         |          | 12 404 91    |
| L           | Api 2012 | +            |            |          |            |          |        | +       | <u> </u> | 12,704.01    |
|             |          |              |            |          |            |          |        |         |          |              |
|             |          |              |            |          |            |          |        |         |          |              |

1. Petender yang 'Gagal' akan keluar warna disemua borang (lihat gambar sebelah)

2. Pegawai Penilai tidak perlu mengisi bulan dan tahun di ruangan `Bulan' kerana ia akan dipaparkan secara automatik.

3. Isikan maklumat di akaun 1 dan Bank. Sekiranya petender mampunyai lebih dari satu akaun, sila masukkan di ruangan Akaun 2 hingga 4. Jumlah Besar akan dipaparkan secara automatik.

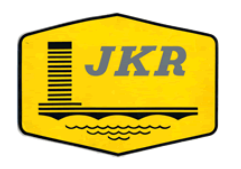

### IBU PEJABAT JABATAN KERJA RAYA MALAYSIA

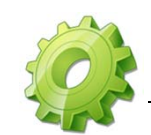

## PERINGKAT 1 – BORANG 3 : BON ATAU SAHAM

| File                              | Home     | Insert  | Page Layo    | out f     | ormulas    | Da    | ita    | Review     | View     | Developer | Add-Ins |
|-----------------------------------|----------|---------|--------------|-----------|------------|-------|--------|------------|----------|-----------|---------|
| Contr                             | ibute 👻  | Ct Oper | n In Contril | bute 👧    | Publish To | Webs  | site 👼 | Post To B  | log      |           |         |
| 😣 Send to Bluetooth 🛛 Data Projel |          |         | jek 👻 Perin  | ngkat 1 🔻 | Peringkat  | 2 × C | etak 👻 | 🕌 Simpa    | n 🖏 Clos | e         |         |
|                                   |          |         |              | Pilih Pe  | tender     |       |        |            |          |           |         |
| Menu                              | Commands |         |              | Borang    | 1          | olbar | s      |            |          |           |         |
|                                   |          |         |              | Borang    | 2          |       |        |            |          |           |         |
|                                   |          |         |              | Borang    | 3 🕨        |       | Lemb   | aran Imbar | igan     |           |         |
|                                   |          |         |              | Borang    | 4          |       | Akau   | n Bank     |          |           |         |
|                                   |          |         |              | Borang    | 5          |       | Bon a  | atau Saham |          |           |         |
|                                   |          |         |              | Lampira   | an D1      | _     |        |            |          |           |         |
|                                   |          |         |              | Keputu    | san        |       |        |            |          |           |         |

1. Sila pilih Peringkat 1 $\rightarrow$  Borang 3  $\rightarrow$  Bon atau Saham

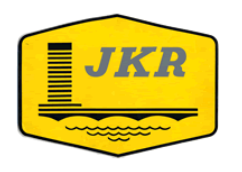

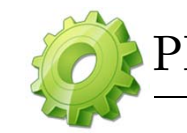

## PERINGKAT 1 – BORANG 3 : BON ATAU SAHAM

|             |            |                    |         | MAKLU              | 1AT DEPOSIT | TETAP, SAHAM       | 1 DAN BON |                    |         |                    |              |
|-------------|------------|--------------------|---------|--------------------|-------------|--------------------|-----------|--------------------|---------|--------------------|--------------|
| Ruj. Tender | 2 Akaun 1  | Bank/<br>Institusi | Akaun 2 | Bank/<br>Institusi | Akaun 3     | Bank/<br>Institusi | Akaun 4   | Bank/<br>Institusi | Akaun 5 | Bank/<br>Institusi | Jumlah Besar |
| 3/14        | í –        | 1                  |         |                    |             |                    |           |                    |         |                    | -            |
| 1/14        | ì          | °                  |         |                    |             |                    |           |                    |         |                    | -            |
| 8/14        |            |                    |         |                    |             |                    |           |                    |         |                    | -            |
| 13/14       |            |                    |         |                    |             |                    |           |                    |         |                    | -            |
| 5/14        |            |                    |         |                    |             |                    |           |                    |         |                    | -            |
| 6/14        |            |                    |         |                    |             |                    |           |                    |         |                    | -            |
| 2/14        | <b>-</b> . |                    |         |                    |             |                    |           |                    |         |                    | -            |
| 12/14       |            |                    |         |                    |             |                    |           |                    |         |                    | -            |
| 9/14        |            |                    |         |                    |             |                    |           |                    |         |                    | -            |
| 10/14       |            |                    |         |                    |             |                    |           |                    |         |                    | -            |
| 14/14       |            |                    |         |                    |             |                    |           |                    |         |                    | -            |
| 11/14       |            |                    |         |                    |             |                    |           |                    |         |                    | -            |
| 7/14        |            |                    |         |                    |             |                    |           |                    |         |                    | -            |
| 4/14        |            |                    |         |                    |             |                    |           |                    |         |                    | -            |
|             |            |                    |         |                    |             |                    |           |                    |         |                    | -            |
|             |            |                    |         |                    |             |                    |           |                    |         |                    | -            |
|             |            |                    |         |                    |             |                    |           |                    |         |                    | -            |
|             |            |                    |         |                    |             |                    |           |                    |         |                    | -            |
|             |            |                    |         |                    |             |                    |           |                    |         |                    | -            |
|             |            |                    |         |                    |             |                    |           |                    |         |                    | -            |
|             |            |                    |         |                    |             |                    |           |                    |         |                    | -            |
|             |            |                    |         |                    |             |                    |           |                    |         |                    | -            |
|             |            |                    |         |                    |             |                    |           |                    |         |                    | -            |
|             |            |                    |         |                    |             |                    |           |                    |         |                    | -            |
|             |            |                    |         |                    |             |                    |           |                    |         |                    | -            |
|             |            |                    |         |                    |             |                    |           |                    |         |                    | -            |
|             |            |                    |         |                    |             |                    |           |                    |         |                    | -            |
|             |            |                    |         |                    |             |                    |           |                    |         |                    | -            |
|             |            |                    |         |                    |             |                    |           |                    |         |                    | -            |
|             |            |                    |         |                    |             |                    |           |                    |         |                    | -            |

1. Petender yang 'Gagal' akan keluar warna disemua borang (lihat gambar sebelah)

2. Isikan maklumat di akaun 1 dan Bank/Institusi . Sekiranya petender mampunyai lebih dari satu akaun, sila masukkan di ruangan Akaun 2 hingga 5. Jumlah Besar akan dipaparkan secara automatik.

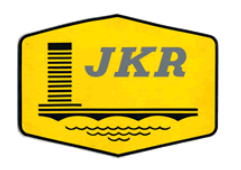

### IBU PEJABAT JABATAN KERJA RAYA MALAYSIA

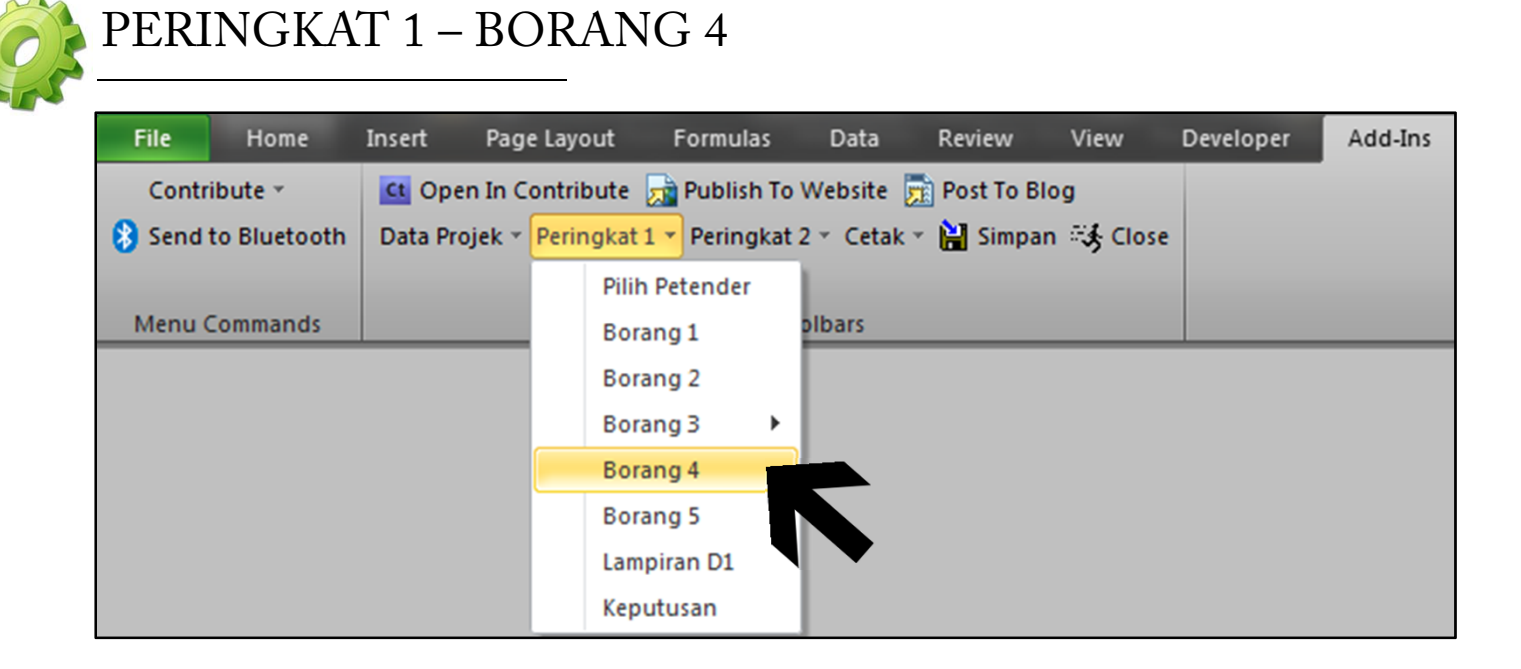

1. Sila pilih Peringkat 1 $\rightarrow$  Borang 4

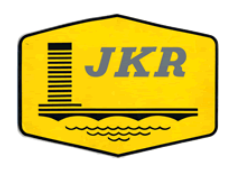

### IBU PEJABAT JABATAN KERJA RAYA MALAYSIA

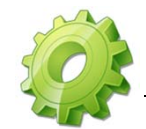

NO 1

Luputan Tarikh Siap Kontrak (Hari) (D)

Prestasi Kerja Semasa (A-S(P+D)/P)

Prestasi Kerja Semasa Terendah (%)

Semakan Projek Sakit Oleh Pegawai Penilai

Status Prestasi

Peratus Kemajuan Sebenar Dicapai (A)(%) Peratus Kemajuan Mengikut Jadual (S)(%) 0

3.00

-1

Memuaskan

-1.00

Tiada

### PERINGKAT 1 – BORANG 4 : PRESTASI SEMASA PETENDER

#### ANALISA DATA-DATA PENILAIAN PRESTASI PETENDER - BORANG 4 PRESTASI KERJA SEMASA PETENDER HB VAJA SON BHD No.Ruj.Petender 3/14 Gred Pendaftaran. G6 Kerja 1 Kerja 2 Kerja 3 Kerja 4 Nama Ringkas Kerja Semasa Pejabat Pentadbiran No.Kontrak Kerja Semasa Harga Kontrak (RM) 6,471,000.00 Tarikh Pemilikan Tapak 16 Apr 2012 455 Tempoh Kontrak (Hari) (P) Tarikh Siap Kontrak ( termasuk EOT diluluskan) 15 Jul 2013 09 Jul 2013 Tarikh Penilaian Kemajuan

Sila masukkan maklumat nama kerja, no. kontrak, harga kontrak, tarikh-tarikh, dan peratus kemajuan. Kemudian sila buat **semakan samada petender mempunyai projek sakit atau tidak.** 

Status Prestasi :

Memuaskan

kiraan Nilai Baki Kerja Semasa Dalam Tangan : (100% - % Kerja Sebenar) x Harga Kontrak Kerja

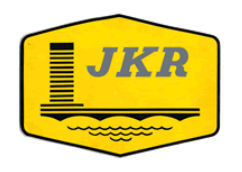

### IBU PEJABAT JABATAN KERJA RAYA MALAYSIA

### PERINGKAT 1 – BORANG 4 : PRESTASI SEMASA PETENDER

| 6                                              |                                                                                                    |                                |                   |         |  |  |  |  |  |  |
|------------------------------------------------|----------------------------------------------------------------------------------------------------|--------------------------------|-------------------|---------|--|--|--|--|--|--|
|                                                | ANALISA DATA-DI                                                                                                    | ATA PENILAIAN PRESTASI PETE    | INDER - DURAING 4 |         |  |  |  |  |  |  |
|                                                |                                                                                                    | PRESTASI KERJA SEMASA PETENDER |                   |         |  |  |  |  |  |  |
| No.Rui.Petender                                | 6/14                                                                                                    | RAZ ENTERPRISE                 |                   |         |  |  |  |  |  |  |
| Gred Pendaftaran.                              | G6                                                                                                    |                                |                   |         |  |  |  |  |  |  |
|                                                | Kerja 1                                                                                                    | Kerja 2                        | Kerja 3           | Kerja 4 |  |  |  |  |  |  |
| Nama Ringkas Kerja Semasa                      | Petender ini tidak layak untuk dinilai di peringkat<br>seterusnya                                                        |                                |                   |         |  |  |  |  |  |  |
| No.Kontrak Kerja Semasa                        |                                                                                                    |                                |                   |         |  |  |  |  |  |  |
| Harga Kontrak (RM)                             |                                                                                                    |                                |                   |         |  |  |  |  |  |  |
| Tarikh Pemilikan Tapak                         |                                                                                                    |                                |                   |         |  |  |  |  |  |  |
| Tempoh Kontrak (Hari) (P)                      |                                                                                                    |                                |                   |         |  |  |  |  |  |  |
| Tarikh Siap Kontrak ( termasuk EOT diluluskan) |                                                                                                    |                                |                   |         |  |  |  |  |  |  |
| Tarikh Penilaian Kemajuan                      |                                                                                                    |                                |                   |         |  |  |  |  |  |  |
| Luputan Tarikh Siap Kontrak (Hari) (D)         |                                                                                                    |                                |                   |         |  |  |  |  |  |  |
| Peratus Kemajuan Sebenar Dicapai (A)(%)        |                                                                                                    |                                |                   |         |  |  |  |  |  |  |
| Peratus Kemajuan Mengikut Jadual (S)(%)        |                                                                                                    |                                |                   |         |  |  |  |  |  |  |
| Prestasi Kerja Semasa (A-S(P+D)/P)             |                                                                                                    |                                |                   |         |  |  |  |  |  |  |
| Status Prestasi                                |                                                                                                    |                                |                   |         |  |  |  |  |  |  |
| Prestasi Kerja Semasa Terendah (%)             | 0.00                                                                                                    | Status Prestasi:               | -                 |         |  |  |  |  |  |  |
| Semakan Projek Sakit Oleh Pegawai Penilai      | ai <b>Tiada</b> "Formula Perkiraan Nilai Baki Kerja Semasa Dalam Tangan : (100% - % Kerja Sebenar) x Harga Kontrak Kerja |                                |                   |         |  |  |  |  |  |  |

Sekiranya Petender `Gagal' di borang 1, petender tersebut tidak perlu dinilai.

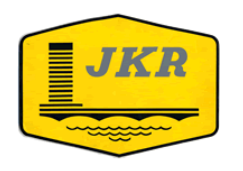

### IBU PEJABAT JABATAN KERJA RAYA MALAYSIA

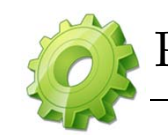

## PERINGKAT 1 – BORANG 5

| File                                | Home     | Insert Pag | ge Layout    | Formulas     | Data      | Review      | View      | Developer | Add-Ins |
|-------------------------------------|----------|------------|--------------|--------------|-----------|-------------|-----------|-----------|---------|
| Contribute 🕤 🚺 Open In C            |          |            | Contribute 🦻 | 🚡 Publish To | Website 🍃 | 👔 Post To B | log       |           |         |
| 🚯 Send to Bluetooth 🛛 Data Projek 🛪 |          |            | Peringkat 1  | Peringkat :  | 2 × Cetak | 🖞 🕌 Simpa   | n 🖏 Close | :         |         |
|                                     |          |            | Pilih        | Petender     |           |             |           |           |         |
| Menu (                              | Commands |            | Borar        | ng 1         | olbars    |             |           |           |         |
|                                     |          |            | Borar        | ng 2         |           |             |           |           |         |
|                                     |          |            | Borar        | ng 3 🔹 🕨     |           |             |           |           |         |
|                                     |          |            | Borar        | ng 4         |           |             |           |           |         |
|                                     |          |            | Borar        | ng 5         |           |             |           |           |         |
|                                     |          |            | Lamp         | iran D1      |           |             |           |           |         |
|                                     |          |            | Kepu         | tusan        | •         |             |           |           |         |

1. Sila pilih Peringkat 1 $\rightarrow$  Borang 5

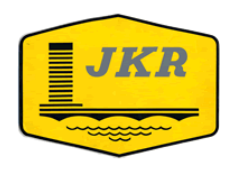

### IBU PEJABAT JABATAN KERJA RAYA MALAYSIA

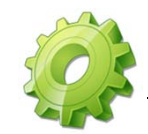

## PERINGKAT 1 – BORANG 5 : KEPUTUSAN PENILAIAN PERINGKAT 1

| R UNTUK:        | Bangunan Lama MATIC Jak              | an Ampang                          |                                  |                                        |           |
|-----------------|--------------------------------------|------------------------------------|----------------------------------|----------------------------------------|-----------|
| Ruj<br>Petender | Kesempurnaan<br>Tender<br>(Borang 1) | Kecukupan<br>Dokumen<br>(Borang 2) | Kecukupan<br>Modal<br>(Borang 3) | Prestasi Kerja<br>Semasa<br>(Borang 4) | Keputusan |
| 3/14            | _                                    | _                                  |                                  |                                        | Lulus     |
| 1/14            |                                      | _/*                                |                                  | X                                      | Gagal     |
| 8/14            |                                      | _/*                                |                                  | T.K.S.                                 | Lulus     |
| 13/14           |                                      | _/*                                |                                  | T.K.S.                                 | Lulus     |
| 5/14            |                                      | *                                  |                                  | X                                      | Gagal     |
| 6/14            | X                                    | X                                  | X                                | -                                      | Gagal     |
| 2/14            |                                      | _/*                                | _/                               | T.K.S.                                 | Lulus     |
| 12/14           |                                      | /*                                 | _/                               | T.K.S.                                 | Lulus     |
| 9/14            |                                      |                                    | /                                | /                                      | Lulus     |
| 10/14           |                                      | /*                                 | /                                | T.K.S.                                 | Lulus     |
| 14/14           | ····                                 | /*                                 | <i>-</i> /                       | T.K.S.                                 | Lulus     |
| 11/14           | 7                                    | /*                                 | /                                | T.K.S.                                 | Lulus     |
| 7/14            | ·····                                | ······                             |                                  | T.K.S.                                 | Lulus     |
| 4/14            | ····                                 | /*                                 | T X                              | T.K.S.                                 | Gagal     |
|                 |                                      |                                    |                                  |                                        |           |
|                 |                                      |                                    |                                  | 1                                      |           |
|                 |                                      |                                    |                                  |                                        |           |
|                 |                                      |                                    |                                  |                                        |           |
|                 |                                      |                                    |                                  | -                                      |           |
|                 |                                      |                                    |                                  |                                        |           |
|                 |                                      |                                    |                                  |                                        |           |
|                 |                                      |                                    |                                  | ••••••••••••••••••••••••••••••••••••   |           |
|                 |                                      |                                    |                                  | •••••••••••••••••••••••••••••••••••••• |           |
|                 |                                      |                                    |                                  |                                        |           |
|                 |                                      |                                    |                                  |                                        |           |
|                 |                                      |                                    |                                  |                                        |           |
|                 |                                      |                                    |                                  |                                        |           |
|                 |                                      |                                    |                                  |                                        |           |
|                 |                                      |                                    |                                  |                                        |           |
|                 |                                      |                                    | l                                |                                        |           |

Keputusan Penilaian Peringkat Pertama di Borang 5 akan dipaparkan secara automatik.

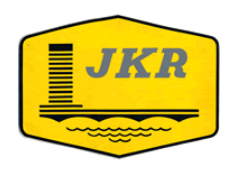

### IBU PEJABAT JABATAN KERJA RAYA MALAYSIA

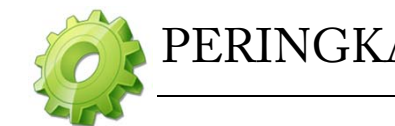

## PERINGKAT 1 – LAMPIRAN D1

| File   | Home         | Insert Pag   | ge Layout  | Formulas      | Data      | Review       | View      | Developer | Add-Ins |  |
|--------|--------------|--------------|------------|---------------|-----------|--------------|-----------|-----------|---------|--|
| Contr  | ribute 👻     | Ct Open In ( | Contribute | 📩 Publish To  | Website [ | 💼 Post To Bl | og        |           |         |  |
| 😣 Send | to Bluetooth | Data Projek  | Peringkat  | 1 • Peringkat | 2 - Cetak | 🔹 🕌 Simpar   | े 🚓 Close |           |         |  |
|        |              |              | Pilit      | Petender      | 1         |              |           |           |         |  |
| Menu   | Commands     |              | Bor        | ang 1         | olbars    |              |           |           |         |  |
|        |              |              | Bor        | ang 2         |           |              |           |           |         |  |
|        |              |              | Bor        | ang 3 🔹 🕨     |           |              |           |           |         |  |
|        |              |              | Bor        | ang 4         |           |              |           |           |         |  |
|        |              |              | Bor        | ang 5         |           |              |           |           |         |  |
|        |              |              | Lam        | piran D1      |           |              |           |           |         |  |
|        |              |              | Кер        | utusan        |           |              |           |           |         |  |
|        |              |              |            |               |           |              |           |           |         |  |

1. Sila pilih Peringkat 1 $\rightarrow$  Lampiran D1

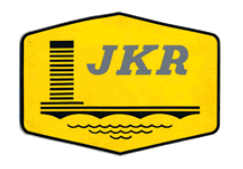

### PERINGKAT 1- LAMPIRAN D1 : SEMAKAN KESILAPAN HARGA TENDER

|                     |                                                                                                  |                     | JADUAL SEMAKA                             | AN KESILAPAN PE                                | NGIRAAN HARGA                                  | TENDER (MENGI                                   | KUT SUSUNAN HA                                 | ARGA)                                          |                                                |                                                 |                                                | Lampiran D1                                      |                 |
|---------------------|--------------------------------------------------------------------------------------------------|---------------------|-------------------------------------------|------------------------------------------------|------------------------------------------------|-------------------------------------------------|------------------------------------------------|------------------------------------------------|------------------------------------------------|-------------------------------------------------|------------------------------------------------|--------------------------------------------------|-----------------|
|                     |                                                                                                  |                     |                                           | Tender Untuk :                                 | Bangunan Lama                                  | MATIC Jalan An                                  | npang                                          |                                                |                                                |                                                 |                                                |                                                  |                 |
|                     |                                                                                                  |                     |                                           |                                                |                                                |                                                 |                                                |                                                |                                                |                                                 |                                                |                                                  |                 |
|                     |                                                                                                  |                     | Tarikh                                    | Tender Ditutup :                               | 31 Mei 2012                                    |                                                 |                                                |                                                |                                                |                                                 |                                                |                                                  |                 |
| No.                 | Perkara                                                                                          | Anggaran<br>Jabatan | Tender<br>Terendah<br>Ruj. Tender<br>3/14 | Tender Ke 2<br>Terendah<br>Ruj. Tender<br>1/14 | Tender Ke 3<br>Terendah<br>Ruj. Tender<br>8/14 | Tender Ke 4<br>Terendah<br>Ruj. Tender<br>13/14 | Tender Ke 5<br>Terendah<br>Ruj. Tender<br>5/14 | Tender Ke 6<br>Terendah<br>Ruj. Tender<br>6/14 | Tender Ke 7<br>Terendah<br>Ruj. Tender<br>2/14 | Tender Ke 8<br>Terendah<br>Ruj. Tender<br>12/14 | Tender Ke 9<br>Terendah<br>Ruj. Tender<br>9/14 | Tender Ke 10<br>Terendah<br>Ruj. Tender<br>10/14 | 1. Sila         |
| A                   | Kerja Awalan                                                                                     |                     |                                           |                                                |                                                |                                                 |                                                |                                                |                                                |                                                 |                                                |                                                  | masukkan item   |
| в                   | Kerja Cerucuk                                                                                    |                     |                                           |                                                |                                                |                                                 |                                                |                                                |                                                |                                                 |                                                |                                                  |                 |
|                     | 1                                                                                                |                     |                                           |                                                |                                                |                                                 |                                                |                                                |                                                |                                                 |                                                |                                                  | item mengikut   |
|                     | <b>-</b>                                                                                         |                     |                                           |                                                |                                                |                                                 |                                                |                                                |                                                |                                                 |                                                |                                                  | 'Summary Of     |
|                     |                                                                                                  |                     |                                           |                                                |                                                |                                                 |                                                |                                                |                                                |                                                 |                                                |                                                  |                 |
|                     |                                                                                                  |                     |                                           |                                                |                                                |                                                 |                                                |                                                |                                                |                                                 |                                                |                                                  | Tender'         |
| D                   | Infrastructure Works                                                                             |                     |                                           |                                                |                                                |                                                 |                                                |                                                |                                                |                                                 |                                                |                                                  |                 |
|                     |                                                                                                  |                     |                                           |                                                |                                                |                                                 |                                                |                                                |                                                |                                                 |                                                |                                                  |                 |
|                     | _                                                                                                |                     |                                           |                                                |                                                |                                                 |                                                |                                                |                                                |                                                 |                                                |                                                  | 2. Isikan harga |
|                     | 1.                                                                                               |                     |                                           |                                                |                                                |                                                 |                                                |                                                |                                                |                                                 |                                                |                                                  | . 1.1.1         |
|                     |                                                                                                  |                     |                                           |                                                |                                                |                                                 |                                                |                                                |                                                |                                                 |                                                |                                                  | seperti didalam |
|                     |                                                                                                  |                     |                                           |                                                |                                                |                                                 |                                                |                                                |                                                |                                                 |                                                |                                                  | tender          |
|                     |                                                                                                  |                     |                                           |                                                |                                                |                                                 |                                                |                                                |                                                |                                                 |                                                |                                                  |                 |
| F<br>F1<br>F2<br>F3 | Wang Peruntukan Sementara (WPS)<br>Wang Kos Prima<br>Nilai Kerja Pembina<br>Keuntungan & Layanan | 413,000.00<br>0.00  | 413,000.00<br>0.00                        | 413,000.00<br>0.00                             | 413,000.00<br>0.00                             | 413,000.00<br>0.00                              | 413,000.00<br>0.00                             | 413,000.00<br>0.00                             | 413,000.00<br>0.00                             | 413,000.00<br>0.00                              | 413,000.00<br>0.00                             | 413,000.00<br>0.00                               |                 |
|                     | Diskaun                                                                                          |                     |                                           |                                                |                                                |                                                 |                                                |                                                |                                                |                                                 |                                                |                                                  |                 |
| Jumlah              |                                                                                                  | 413,000.00          | 413,000.00                                | 413,000.00                                     | 413,000.00                                     | 413,000.00                                      | 413,000.00                                     | 413,000.00                                     | 413,000.00                                     | 413,000.00                                      | 413,000.00                                     | 413,000.00                                       |                 |
| Harga Di B          | iorang Tender JKR 203B                                                                           | 5,766,000.00        | 4,948,840.60                              | 5,000,001.00                                   | 5,000,003.94                                   | 5,005,000.00                                    | 5,025,000.00                                   | 5,033,954.00                                   | 5,059,999.88                                   | 5,073,381.00                                    | 5,100,000.00                                   | 5,158,069.10                                     |                 |
| Peratur T           | ambaban/Kurangan (Kesilapan/Diskaun)                                                             |                     | (4,535,040.60)<br>=109.00*/               | -109.00*/                                      | (4,507,003.94)<br>=109.00*/                    | -109.004                                        | -109.00-2                                      | -109.00*/                                      | -109.00*/                                      | -109.00*/                                       | (4,007,000.00)<br>=109.00*/                    | (4, (45,063,10)                                  |                 |
| Tempoh F            | enviapan (Minggu)                                                                                | 39                  | 39                                        | 39                                             | 39                                             | 39                                              | 80                                             | 0                                              | 39                                             | 39                                              | 39                                             | 39                                               |                 |
| . an post if        |                                                                                                  |                     |                                           |                                                |                                                |                                                 |                                                |                                                |                                                |                                                 |                                                |                                                  | 1               |

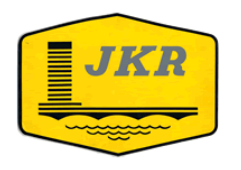

### IBU PEJABAT JABATAN KERJA RAYA MALAYSIA

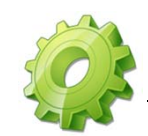

## PAPARAN MUKA HADAPAN

| File   | Home         | Insert  | Page Layout     | Formulas         | Data      | Review      | View       | Developer | Add-Ins |  |
|--------|--------------|---------|-----------------|------------------|-----------|-------------|------------|-----------|---------|--|
| Contr  | ibute 👻      | Ct Ope  | n In Contribut  | e , publish To   | Website   | 👼 Post To B | log        |           |         |  |
| 😵 Send | to Bluetooth | Data Pr | ojek 👻 Peringka | at 1 🔻 Peringkat | 2 - Cetak | 🐑 🕌 Simpa   | in 🖏 Close |           |         |  |
|        |              |         | Pi              | lih Petender     |           |             |            |           |         |  |
| Menu   | Commands     |         | B               | orang 1          | olbars    |             |            |           |         |  |
|        |              |         | B               | orang 2          |           |             |            |           |         |  |
|        |              |         | B               | orang 3 🔹 🕨      |           |             |            |           |         |  |
|        |              |         | B               | orang 4          |           |             |            |           |         |  |
|        |              |         | B               | orang 5          |           |             |            |           |         |  |
|        |              |         | La              | mpiran D1        |           |             |            |           |         |  |
|        |              |         | Ke              | eputusan         |           |             |            |           |         |  |
|        |              |         |                 |                  |           |             |            |           |         |  |
|        |              |         |                 |                  |           |             |            |           |         |  |

1. Sila pilih Peringkat 1 $\rightarrow$  Lampiran D1

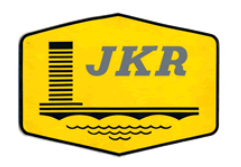

BORANG 6

### IBU PEJABAT JABATAN KERJA RAYA MALAYSIA

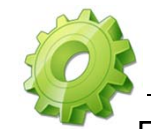

### PERINGKAT 1 – BORANG 6 : SENARAI PETENDER LULUS

#### SENARAI PETENDER YANG LULUS PENILAIAN PERINGKAT PERTAMA MENGIKUT TURUTAN HARGA TENDER

| TENDER UNTUK: | Bangunan Lama MATIC Jalan Ampang |  |
|---------------|----------------------------------|--|
|               |                                  |  |

| Bilangan | Rujukan Petender | Harga Tender Asal<br>(RM) |
|----------|------------------|---------------------------|
| 1        | 3/14             | 4,948,840.60              |
| 2        | 8/14             | 5,000,003.94              |
| 3        | 13/14            | 5,005,000.00              |
| 4        | 2/14             | 5,059,999.88              |
| 5        | 12/14            | 5,073,381.00              |
| 6        | 9/14             | 5,100,000.00              |
| 7        | 10/14            | 5,158,069.10              |
| 8        | 14/14            | 5,185,213.00              |
| 9        | 11/14            | 5,499,001.00              |
| 10       | 7/14             | 5,640,592.30              |
|          |                  |                           |
|          |                  |                           |
|          |                  |                           |
|          |                  |                           |
|          |                  |                           |
|          |                  |                           |
|          |                  |                           |
|          |                  |                           |
|          |                  |                           |
|          |                  |                           |
|          |                  |                           |
|          |                  |                           |
|          |                  |                           |
|          |                  |                           |
|          |                  |                           |
|          |                  |                           |
|          |                  |                           |
|          |                  |                           |
|          |                  |                           |
|          |                  |                           |

Senarai Petender Yang Lulus Penilaian Peringkat Pertama akan dipaparkan di Borang 6.

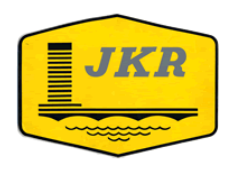

### IBU PEJABAT JABATAN KERJA RAYA MALAYSIA

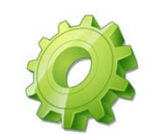

## PERINGKAT 2 – BORANG 7

| File   | Home         | Insert  | Page Layout        | Formulas                      | Data        | Review      | View       | Developer | Add-Ins |
|--------|--------------|---------|--------------------|-------------------------------|-------------|-------------|------------|-----------|---------|
| Contr  | ibute *      | Ct Op   | en In Contribute   | 🚡 Publish To                  | Website 🍃   | 👔 Post To B | log        |           |         |
| 😣 Send | to Bluetooth | Data Pr | ojek 🐐 Peringkat 1 | <ul> <li>Peringkat</li> </ul> | 2 🔻 Cetak 🤊 | r 📔 Simpa   | in 🖏 Close |           |         |
|        |              |         |                    | Bora                          | ang 7       |             |            |           |         |
| Menu   | Commands     |         |                    | Pros                          | es FRBK     |             |            |           |         |
|        |              |         |                    | Bora                          | ang 8       |             |            |           |         |
|        |              |         |                    | Bora                          | ang 9       | - 1         |            |           |         |
|        |              |         |                    | Ring                          | jkasan Lapo | oran        |            |           |         |
|        |              |         |                    | Pen                           | gesyoran    | - 1         |            |           |         |
|        |              |         |                    | Pera                          | kuan Jabat  | an          |            |           |         |

1. Sila pilih Peringkat  $2 \rightarrow$  Borang 7

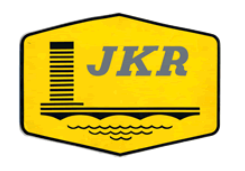

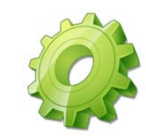

## PERINGKAT 2 – BORANG 7 : NILAI BAKI KERJA DALAM TANGAN

| io. Rujukan | PETENDER :             | JUMLAH NBK = RM          |                                                              |                                   |                        |                                 |                                                   |  |  |  |
|-------------|------------------------|--------------------------|--------------------------------------------------------------|-----------------------------------|------------------------|---------------------------------|---------------------------------------------------|--|--|--|
| BIL         | NAMA<br>KONTRAK SEMASA | NILAI<br>KONTRAK<br>(RM) | NILAI WANG<br>KOS PRIMA &<br>PERUNTUKAN<br>SEMENTARA<br>(RM) | NILAI<br>KERJA<br>PEMBINA<br>(RM) | PERATUS<br>SIAP<br>(%) | PERATUS<br>BELUM<br>SIAP<br>(%) | NILAI BAKI KERJA<br>DALAM TANGAN<br>(NBK)<br>(RM) |  |  |  |
| R           | K                      | R                        | R                                                            |                                   | K                      |                                 |                                                   |  |  |  |
|             |                        |                          |                                                              |                                   |                        |                                 |                                                   |  |  |  |
|             |                        |                          |                                                              |                                   |                        |                                 |                                                   |  |  |  |
|             |                        |                          |                                                              |                                   |                        |                                 |                                                   |  |  |  |
|             |                        |                          |                                                              |                                   |                        |                                 |                                                   |  |  |  |
|             |                        |                          |                                                              |                                   |                        |                                 |                                                   |  |  |  |
|             |                        |                          |                                                              |                                   |                        |                                 |                                                   |  |  |  |
|             |                        |                          |                                                              |                                   |                        |                                 |                                                   |  |  |  |
|             |                        |                          |                                                              |                                   |                        |                                 |                                                   |  |  |  |

- Hanya petender yang lulus di peringkat 1 (Borang 6) sahaja yang perlu dinilai di peringkat 2.
- Isikan ruang Bil, Nama kontrak semasa, Nilai kontrak, Nilai wang kos prima & peruntukkan sementara dan peratus siap sahaja. Maklumat lain akan dipaprkan secara automatik.

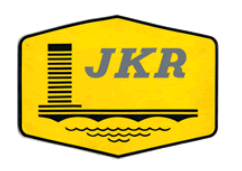

### IBU PEJABAT JABATAN KERJA RAYA MALAYSIA

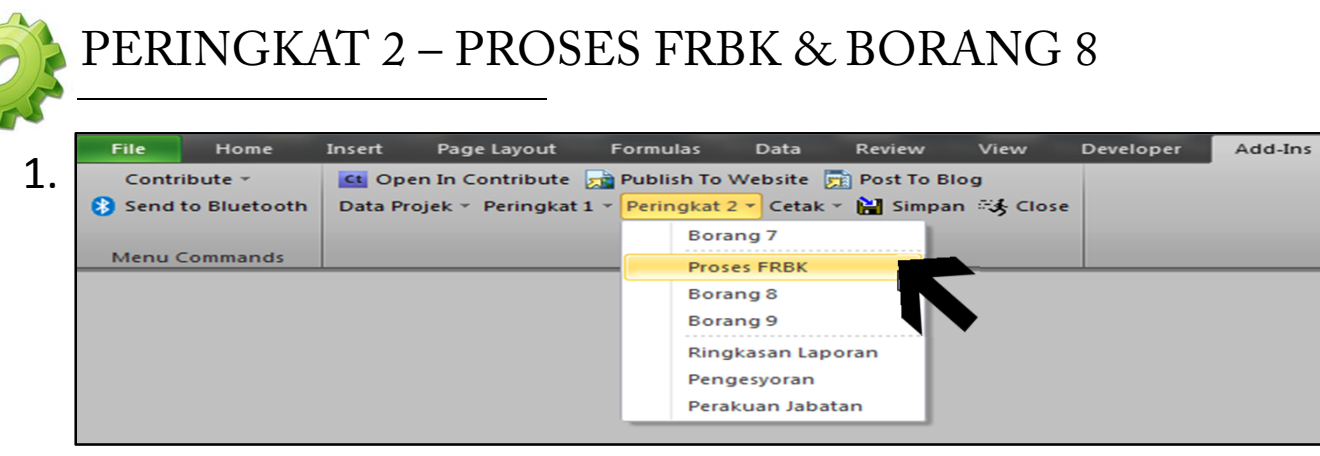

1. Sila pilih Peringkat 2→ Proses FRBK. Penilai kena pilih proses ini untuk memproses Borang 8.

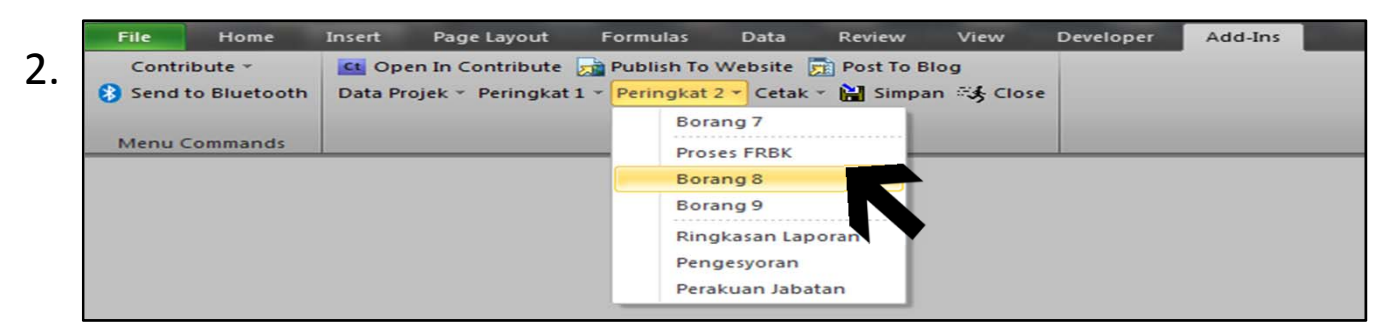

2. Pilih Peringkat  $2 \rightarrow$  Borang 8

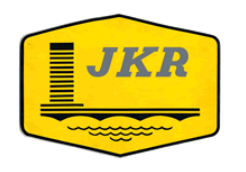

### IBU PEJABAT JABATAN KERJA RAYA MALAYSIA

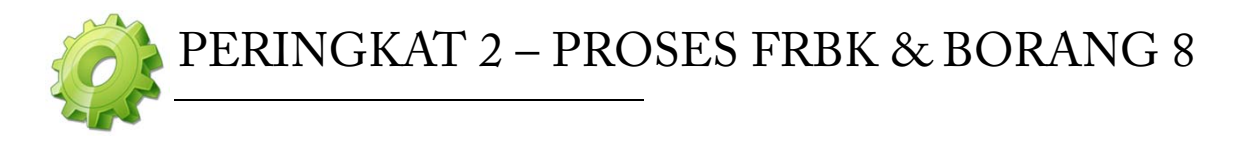

| Vicrosoft Excel                                                                    | ×                        |
|------------------------------------------------------------------------------------|--------------------------|
| Tiada petender yang lulus di Peringkat 1. Sila ser<br>dimasukkan atau rujuk ketua. | mak semula maklumat yang |
|                                                                                    | ОК                       |

Sekiranya tiada petender yang lulus di Peringkat 1, pakej akan memaparkan notifikasi seperti di atas.

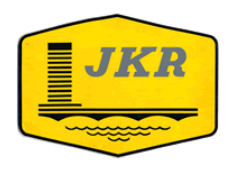

### IBU PEJABAT JABATAN KERJA RAYA MALAYSIA

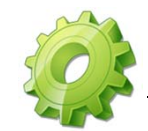

### PERINGKAT 2 – BORANG 8 : PENILAIAN MODAL MINIMA - FRBK

| Instrume         Instrume                                                                                                    |                          |                                      | PEN<br>DENTI ATAN MODAL                                  | ILAIAN MODAL MINIMA - I                                        |                                       |                              | Borang 8                   |
|----------------------------------------------------------------------------------------------------|--------------------------|--------------------------------------|----------------------------------------------------------|----------------------------------------------------------------|---------------------------------------|------------------------------|----------------------------|
| TENDER :         Bangunan Lama MATIC Jalan Ampang           al Minima di perlukan (3%) = RM         160,590.00         Anggaran Jabatan = RM         5,766,000.0           al Minima di perlukan (5%) = RM         267,650.00         Anggaran Jabatan = RM         5,766,000.0           No Rujukan<br>Tender         Harga Tender<br>Asal         Nilai Saki<br>Kcia Saka<br>(Diambil dari<br>(Diambil dari<br>(Diambil da |                          |                                      | FAKT                                                     | OR NILAI BAKI KERJA PETE                                       | ENDER                                 |                              |                            |
| Al Minima di perlukan (3%) = RM         160,590.00         Anggara Jabata = RM         5,766,000           Ial Minima di perlukan (5%) = RM         267,650.00         Faktor Pelarasan<br>(Lulus/Gagal)         Modal Mudah<br>Cair Terlaras         Keputusan<br>(Lulus/Gagal)           No Rujukan<br>Tender         Harga Tender<br>Asal         Nilai Baki<br>Kerja Semasa<br>(Diambil dari<br>Borang 7)<br>(c)         Jumlah Modal<br>Mudah Cair Petender<br>(Diambil dari<br>Borang 7)         Faktor Pelarasan<br>Baki Kerja (FRBK)         Modal Mudah<br>Cair Terlaras         Keputusan<br>(Lulus/Gagal)           3/(14         4,948,840.60         6,341,580.00         1,329,889.00         1.00         1,329,889.00         UUUS           3/(14         5,000,003.94         7,713,392.00         1.00         2,713,392.00         UUUS           3/(14         5,009,000.00         4,835,880.00         4,839,880.00         4,839,880.00         4,839,880.00         4,839,880.00         100         4,713,92.00         UUUS           10/14         5,103,000.00         4,835,880.00         954,947,00         1.00         3,770,070.00         100         3,770,070.00         100         3,770,070.00         100         3,770,070.00         100         3,770,070.00         100         3,770,070.00         100         3,770,070.00         100         3,770,070.00         100         3,770,070.00         100 <t< th=""><th>TENDER :</th><th>Bangunan Lama MATIC Ja</th><th>alan Ampang</th><th></th><th></th><th></th><th></th></t<>                                                                                                    | TENDER :                 | Bangunan Lama MATIC Ja               | alan Ampang                                              |                                                                |                                       |                              |                            |
| al Minima di perlukan (5%) = RM         267,650.00           No Rujukan<br>Tender         Harga Tender<br>Asal         Nilai Baki<br>Kerja Semasa<br>(Diambil dari<br>Borang 7)         Jumlah Modal<br>(Diambil dari<br>Borang 3)         Faktor Pelarasan<br>Baki Kerja (FRBK)         Modal Mudah<br>Cair Terlaras         Keputusan<br>(Lulus/Gagal)           (a)         (b)         (c)         (d)         (e) = (b) / (0.5x(c)) <sup>#</sup> (f) = (d) x (e)         (g)           3/14         4,948,840.60         5,341,580.00         1,329,889.00         1.00         1,329,889.00         LULUS           8/14         5,000,003.94         7/713,392.00         1.00         2,7713,392.00         LULUS           2/14         5,005,999.88         399,765.50         1.00         399,795.50         LULUS           9/14         5,100,000.00         4,835,880.00         941,884.04         1.00         941,884.04         LULUS           10/14         5,165,069,100         2,770,700.0         1.000         264,396.21         LULUS           14/14         5,1495,213.00         2,770,700.0         1.000         264,396.21         LULUS           14/14         5,490,992.30         2,770,700.0         1.000         264,396.21         LULUS           7/14         5,640,992.30         183,272.07         1.000         <                                                                                                    | 1odal Minima di perlul   | kan (3%)  = RM                       | 160,590.00                                               |                                                                | Anggaran Jabatan = RM                 |                              | 5,766,000.00               |
| No Rujukan<br>Tender         Harga Tender<br>Asal         Nilai Baki<br>Kerja Semasa<br>(Diambil dari<br>Borang 7)         Jumlah Modal<br>Mudah Cair Petender<br>(Diambil dari<br>Borang 7)         Faktor Pelarasan<br>Baki Kerja (FRBK)         Modal Mudah<br>Cair Terlaras         Keputusan<br>(Lulus/Gagal)           3/14         4,948,840.60         6,341,580.00         1,329,889.00         1.00         1,329,889.00         LULUS           8/14         5,000,003.94         7,713,392.00         1.00         7,713,392.00         LULUS           2/14         5,009,000.00         4,835,880.00         1,329,889.00         1.00         3,399,765.50         LULUS           2/14         5,009,000.00         4,835,880.00         441,884.04         1.00         839,765.50         LULUS           9/14         5,000,000.00         4,835,880.00         764,396.21         1.00         744,986,21         LULUS           10/14         5,185,000,100         2,770,070,000         1.00         2,770,070,00         LULUS           14/14         5,185,001,000         2,770,070,000         1.00         2,770,070,00         LULUS           11/14         5,185,001,000         2,770,070,000         1.000         2,770,070,00         LULUS           11/14         5,640,592.30         183,272.07         1.00         183,272.07 <t< td=""><td>1odal Minima di perlul</td><td>kan (5%) = RM</td><td>267,650.00</td><td></td><td></td><td></td><td></td></t<>                                                                                                    | 1odal Minima di perlul   | kan (5%) = RM                        | 267,650.00                                               |                                                                |                                       |                              |                            |
| (a)(b)(c)(d)(e) = (b) / $(0.5x(c))^x$ (f) = (d) $x (e)$ (g) $3/14$ .9.498,840.60.6.341,580.00.1.329,889.00.1.00.1.329,889.00LULUS $3/14$ .5.000,003.94.7.713.392.00.1.00.7.713,392.00LULUS $13/14$ .5.005,000.00.3.969,144.33.1.00.3.969,144.33LULUS $12/14$ .5.073,381.00.997,936.73.1.00.8.997,55.50LULUS $12/14$ .5.073,381.00.997,936.73.1.00.8.99,755.50.1.01 $9/14$ .5.103,000.00.4.835,880.00.997,936.73.1.00.997,936.73.1.01 $9/14$ .5.138,069.10.997,936.72.1.00.994,947.00.1.01.1.01 $9/14$ .5.188,069.10.2.770,070.01.1.00.2.770,070.00.1.01 $11/14$ .5.490,01.00.2.770,070.00.1.00.2.770,070.00.1.01 $11/14$ .5.490,152.30.1.83,272.07.1.00.1.83,272.07.1.01 $7/14$ .5.490,152.30.1.83,272.07.1.00.1.83,272.07.1.01                                                                                                    | No Rujukan<br>Tender     | Harga Tender<br>Asal                 | Nilai Baki<br>Kerja Semasa<br>(Diambil dari<br>Borang 7) | Jumlah Modal<br>Mudah Cair Petender<br>(Diambil dari Borang 3) | Faktor Pelarasan<br>Baki Kerja (FRBK) | Modal Mudah<br>Cair Terlaras | Keputusan<br>(Lulus/Gagal) |
| 3/14         4,948,840.60         6,341,580.00         1,329,889.00         1.00         1,329,889.00         LULUS           8/14         5,000,003.94         7,713,392.00         1.00         7,713,392.00         LULUS           13/14         5,005,000.00         3,969,141.33         1.00         3,969,141.33         LULUS           2/14         5,005,999,88         839,765,50         1.00         839,765,50         LULUS           3/14         5,005,381.00         997,936,73         1.00         997,936,73         LULUS           9/14         5,100,000.00         4,835,880.00         441,884.04         1.00         974,936,73         LULUS           10/14         5,158,000         441,884.04         1.00         944,1884.04         LULUS           10/14         5,158,000         764,396,21         1.00         764,396,21         LULUS           11/14         5,499,001.00         2,770,070.00         1.00         2,770,070.00         LULUS           7/14         5,640,592.30         183,272.07         1.00         183,272.07         LULUS                                                                                                    | (a)                      | (b)                                  | (c)                                                      | (d)                                                            | (e) = (b) / (0.5x( c))*               | (f) =(d) x (e)               | (g)                        |
| 13/14         5,005,000,00         3,969,144,33         1.00         3,969,144,33         LULUS           2/14         5,005,000,00         839,765,50         1.00         839,765,50         1.01           12/14         5,073,381,00         997,936,73         1.00         997,936,73         1.01           12/14         5,107,381,00         4,835,880,00         441,884,04         1.00         441,884,04         1.01           10/14         5,158,069,10         954,947,00         1.00         954,947,00         1.01           10/14         5,158,069,10         274,396,21         1.00         264,396,21         1.01           11/14         5,1493,001,00         2,770,070,00         1.00         2770,070,00         1.00           11/14         5,499,001,00         2,770,070,00         1.00         163,272,07         1.01           7/14         5,640,592,30         183,272,07         1.00         183,272,07         1.01                                                                                                    | 3/14<br>8/14             | 4,948,840.60<br>5,000,003.94         | 6,341,580.00                                             | 1,329,889.00<br>7,713,392.00                                   | 1.00<br>1.00                          | 1,329,889.00<br>7,713,392.00 | LULUS                      |
| 12/14         5,073,381.00         997,936,73         1.00         997,936,73         LULUS           9/14         5,100,000.00         4,835,880,00         441,884.04         1.00         441,884.04         LULUS           10/14         5,158,069,10         954,947,00         1.00         954,947,00         LULUS           14/14         5,168,069,10         264,396,21         1.00         764,396,21         LULUS           14/14         5,168,010         264,396,21         1.00         764,396,21         LULUS           14/14         5,499,001.00         2770,070,00         1.00         2770,070,00         LULUS           7/14         5,640,592,30         183,272.07         1.00         163,272.07         LULUS                                                                                                    | 13/14<br>2/14            | 5,005,000.00                         |                                                          | 3,969,144.33<br>839.765.50                                     | 1.00<br>1.00                          | 3,969,144.33<br>839.765.50   | LULUS                      |
| 9/14 5,100,000.00 4,835,880.00 441,884.04 1.00 441,884.04 UULUS<br>10/14 5,185,069.10 954,947.00 UULUS<br>14/14 5,185,213.00 764,396.21 1.00 764,396.21 UULUS<br>11/14 5,499,001.00 2,770,070.00 UULUS<br>7/14 5,640,592.30 183,272.07 1.00 163,272.07 UULUS                                                                                                    | 12/14                    | 5,073,381.00                         |                                                          | 997,936.73                                                     | 1.00                                  | 997,936.73                   | LULUS                      |
| 107.7         32.125.00         100         32.127.00         1000           14/14         5.185.213.00         764.396.21         100         764.396.21         1000           11/14         5.499.001.00         2.770.070.00         1.00         2.770.070.00         1000           7714         5.640.592.30         1183.272.07         1.00         183.272.07         100.00                                                                                                    | 9/14                     | 5,100,000.00                         | 4,835,880.00                                             | 441,884.04                                                     | 1.00                                  | 441,884.04                   | LULUS                      |
| 11/14         5,499,001.00         2,770,070.00         1.00         2,770,070.00         1.00           7/14         5,640,592.30         183,272.07         1.00         183,272.07         101.05                                                                                                    | 10/14                    | 5,158,069.10                         |                                                          | 764 396 21                                                     | 1.00                                  | 764 396 21                   | LULUS                      |
| 7/14 5,640,592.30 183,272.07 1.00 183,272.07 LULUS                                                                                                    | 11/14                    | 5,499,001.00                         |                                                          | 2,770,070.00                                                   | 1.00                                  | 2,770,070.00                 | LULUS                      |
|                                                                                                    | 7/14                     | 5,640,592.30                         |                                                          | 183,272.07                                                     | 1.00                                  | 183,272.07                   | LULUS                      |
|                                                                                                    |                          |                                      |                                                          |                                                                |                                       |                              |                            |
|                                                                                                    |                          |                                      |                                                          |                                                                |                                       |                              |                            |
|                                                                                                    |                          |                                      |                                                          |                                                                | +                                     |                              |                            |
|                                                                                                    |                          |                                      |                                                          |                                                                |                                       |                              |                            |
|                                                                                                    |                          |                                      |                                                          |                                                                |                                       |                              |                            |
|                                                                                                    |                          |                                      |                                                          |                                                                | +                                     |                              |                            |
|                                                                                                    |                          |                                      |                                                          |                                                                |                                       |                              |                            |
|                                                                                                    |                          |                                      |                                                          |                                                                |                                       |                              |                            |
|                                                                                                    |                          |                                      |                                                          |                                                                | łŀ                                    |                              | l                          |
|                                                                                                    |                          |                                      |                                                          |                                                                |                                       |                              |                            |
|                                                                                                    |                          |                                      |                                                          |                                                                |                                       |                              | [                          |
|                                                                                                    |                          |                                      |                                                          |                                                                |                                       |                              |                            |
|                                                                                                    |                          |                                      |                                                          |                                                                |                                       |                              |                            |
|                                                                                                    |                          |                                      |                                                          |                                                                | +                                     |                              |                            |
|                                                                                                    |                          |                                      | <u> </u>                                                 | 1                                                              |                                       |                              | 1                          |
| # = a) Nilai Maksima = 1 , b) Jika nilai baki kerja (Diruang ( c)) = 0 , nilai FRBK (Diruang (e)) = 1                                                                                                    | ota # = a) Nilai Maksima | = 1 , b) Jika nilai baki kerja (Diru | uang ( c)) = 0 , nilai FRBK (Di                          | iruang (e)) = 1                                                |                                       |                              |                            |

Borang 8 akan memaparkan keputusan petender berdasarkan Faktor Nilai Baki Kerja Petender secara automatik.

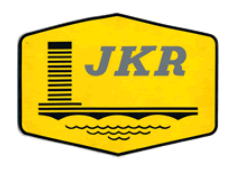

### IBU PEJABAT JABATAN KERJA RAYA MALAYSIA

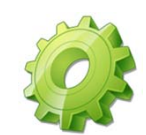

## PERINGKAT 2 – BORANG 9

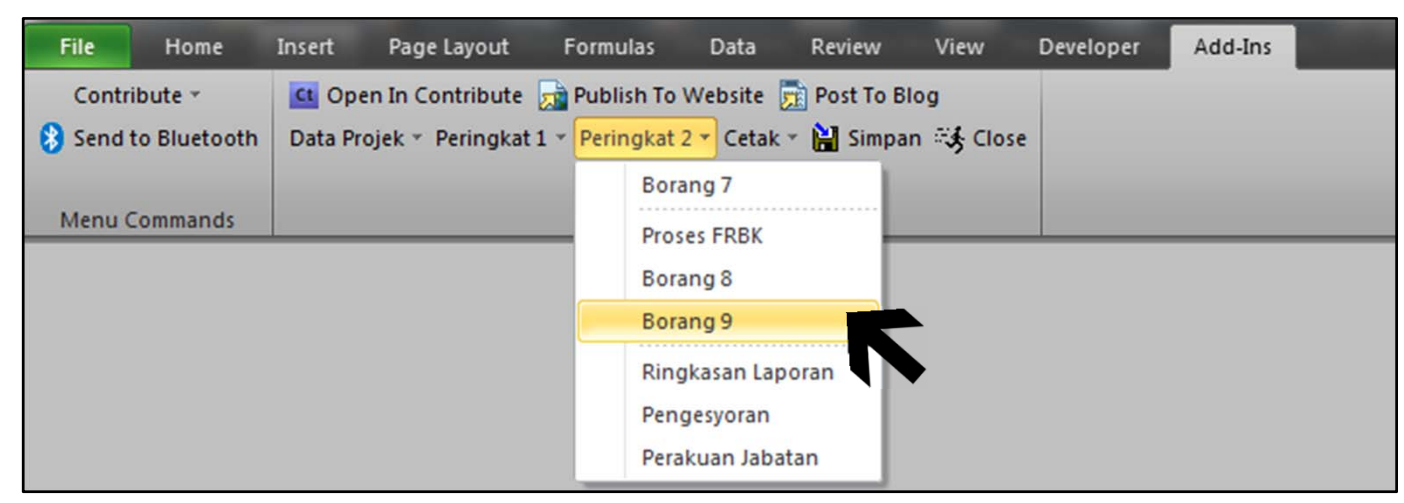

1. Sila pilih Peringkat  $2 \rightarrow$  Borang 9.

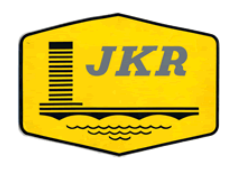

BORANG 9

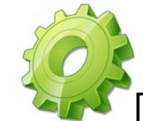

## PERINGKAT 2 – BORANG 9 : SENARAI PETENDER YANG LULUS

#### SENARAI PETENDER YANG LULUS PENILAIAN PERINGKAT KEDUA MENGIKUT TURUTAN HARGA TENDER SENARAI PETENDER YANG LULUS PENILAIAN PERINGKAT KEDUA SETELAH MENGAMBILKIRA FAKTOR BAKI KERJA MENGIKUT TURUTAN HARGA TENDER

TENDER UNTUK: Bangunan Lama MATIC Jalan Ampang

| No.Turutan | Rujukan Petender | Harga Tender Asal<br>(RM) | Keputusan |
|------------|------------------|---------------------------|-----------|
| 1          | 3/14             | 4,948,840,60              | 111115    |
| 2          | 8/14             | 5 000 003 94              | 111115    |
| 3          | 13/14            | 5,005,000,00              | LULUS     |
| 4          | 2/14             | 5 059 999 88              | LULUS     |
| 5          | 12/14            | 5,033,335,00              | LULUS     |
| 6          | 9/14             | 5,100,000,00              | LULUS     |
| 7          | 10/14            | 5,158,069,10              | LULUS     |
| 8          | 14/14            | 5 185 213 00              | LULUS     |
| 9          | 11/14            | 5 499 001 00              | LULUS     |
| 10         | 7/14             | 5 640 592 30              | LULUS     |
| 10         | //11             | 5,010,552.50              | 20205     |
|            |                  |                           |           |
|            |                  |                           |           |
|            |                  |                           |           |
|            |                  |                           |           |
|            |                  |                           |           |
|            |                  |                           |           |
|            |                  |                           |           |
|            |                  |                           |           |
|            |                  |                           |           |
|            |                  |                           |           |
|            |                  |                           |           |
|            |                  |                           |           |
|            |                  |                           |           |
|            |                  |                           |           |
|            |                  |                           |           |
|            |                  |                           |           |
|            |                  |                           |           |
|            |                  |                           |           |
|            |                  |                           |           |

Borang 9 akan memaparkan senarai petender yang lulus penilaian peringkat kedua secara automatik.

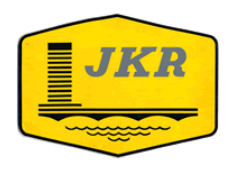

### IBU PEJABAT JABATAN KERJA RAYA MALAYSIA

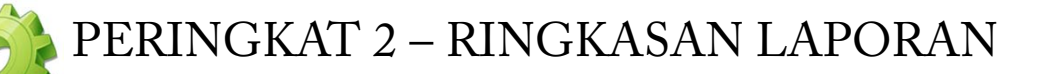

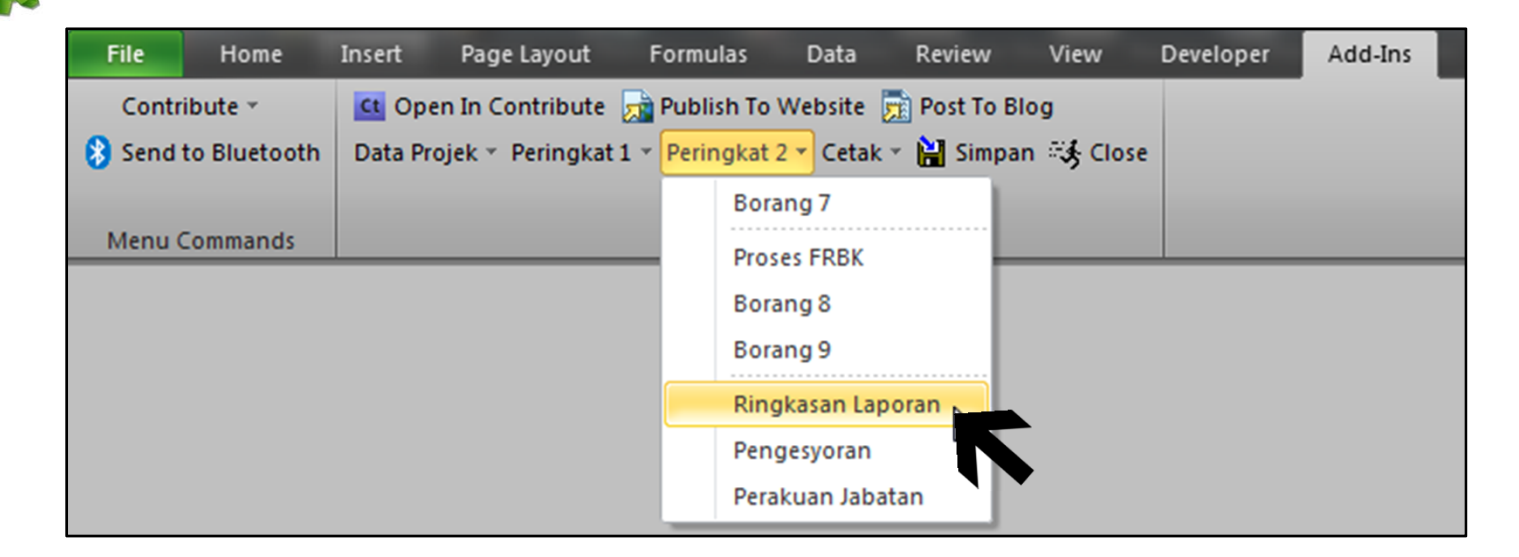

1. Sila pilih Peringkat 2 $\rightarrow$  Ringkasan Laporan

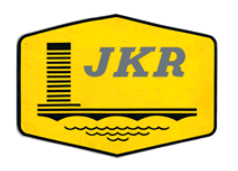

### PERINGKAT 2 – RINGKASAN LAPORAN TENDER

| su                                                                                                    | sulit RINGKASAN LAPORAN TENDER |                          |                    |           |          |              |           |                                                                                     |                                                                      |                                   |                                                                                      |              |                  |                                              |                                    |                          |         |
|----------------------------------------------------------------------------------------------------|--------------------------------|--------------------------|--------------------|-----------|----------|--------------|-----------|-------------------------------------------------------------------------------------|----------------------------------------------------------------------|-----------------------------------|--------------------------------------------------------------------------------------|--------------|------------------|----------------------------------------------|------------------------------------|--------------------------|---------|
| Tajuk T                                                                                                    | ender                          |                          | : Bangunan Lama MA | ATIC Jala | n Ampang |              |           |                                                                                     |                                                                      |                                   |                                                                                      |              |                  |                                              |                                    |                          |         |
| Jenis Tender : Reka & Bina<br>Tarikh Tender Diklankan :<br>Tarikh Tender Diklankan : 31 Mei 2012<br>Tarikh Lupa Sahaku Tender :<br>Tarikh Lupa Sahaku Tada<br>Tempoh Siap Maksimum : 39 Minggu |                                |                          |                    |           |          |              |           | Peruntukan<br>Anggaran Ja<br>Harga Cut-C<br>Harga Adjus<br>Modal Muda<br>Modal Muda | (PDA)<br>abatan<br>Dff<br>ted Mean<br>h Cair Terlai<br>h Cair Terlai | as (5%)<br>as (3%)                | RM5,766,000.00<br>Tidak Berkenaan<br>Tidak Berkenaan<br>RM267,650.00<br>RM160,590.00 |              |                  |                                              |                                    |                          |         |
| Bil                                                                                                    | Buj.                           | NamaKantraktar           | Gre-4              | Taraf     | Lekari   | Harqa (RM)   | 2<br>BWAJ | Tempoh<br>(Minggu)                                                                  | Korompurnson<br>Tondor                                               | Per<br>Kecukupan<br>Dakumen Wajil | ingkat Portama<br>Madal Minimur                                                      | Korja Somara | Pon<br>Koputuran | ilaian Tondor<br>Poringb<br>Nilai Baki Korja | at Kodua<br>Madal Minima -<br>FRBK | Koputuran<br>Koroluruhan | Catatan |
| 1                                                                                                    | 3/14                           | HB WAJA SDN BHD          | G6                 | Вр        | 0        | 4,948,840.60 | -15.27%   | 39                                                                                  | J                                                                    | J                                 | J                                                                                    | Memuaskan    | Lulus            | 6,341,580.00                                 | 1,329,889.00                       | Lulus                    |         |
| 2                                                                                                    | 1/14                           | PEMBORONG SERI<br>TENAGA | G6                 | Вр        | 0        | 5,000,001.00 | -14.31%   | 39                                                                                  | L                                                                    | J                                 | J                                                                                    | Sakit        | Gogol            |                                              |                                    | Gagal                    |         |
| 3                                                                                                    | 8/14                           | ZAKSA KONTRAKTOR         | G6                 | Вр        | 0        | 5,000,003.94 | -14.31%   | 39                                                                                  | L                                                                    | J                                 | ر                                                                                    | T.K.S        | Lulus            | 0.00                                         | 7,713,392.00                       | Lulus                    |         |
| 4                                                                                                    | 13/14                          | SRI PANTAS SDN BHD       | G6                 | Вр        | 0        | 5,005,000.00 | -14.22%   | 39                                                                                  | 5                                                                    | 5                                 | 5                                                                                    | T.K.S        | Lulus            | 0.00                                         | 3,363,144.33                       | Lulus                    |         |
| 5                                                                                                    | 5/14                           | DEB ENTERPRISE           | G6                 | Вр        | 0        | 5,025,000.00 | -13.84%   | 80                                                                                  | J                                                                    | J                                 | 2                                                                                    | Sakit        | Gogol            |                                              |                                    | Gagal                    |         |
| 6                                                                                                    | 6/14                           | RAZ ENTERPRISE           | G6                 | Вр        | 0        | 5,033,354.00 | -13.68%   | 0                                                                                   | x                                                                    | ×                                 | ×                                                                                    |              | Gogol            |                                              |                                    | Gagal                    |         |
| ۲                                                                                                    | 2/14                           | SRI SAMAKAYAH SDN BHD    | G6                 | Вр        | 0        | 5,059,999.88 | -13.19%   | 39                                                                                  | J                                                                    | ر<br>د                            | J.                                                                                   | T.K.S        | Lulus            | 0.00                                         | 839,765.50                         | Lulus                    |         |
| 8                                                                                                    | 12/14                          | LINGKADUS ENTERPRISE     | G6                 | Вр        | 0        | 5,073,381.00 | -12.94%   | 39                                                                                  | J                                                                    | ر ا                               | ر ا                                                                                  | T.K.S        | Lulus            | 0.00                                         | 997,936.73                         | Lulus                    |         |
| э                                                                                                    | 3/14                           | SURE REACH ENTERPRISE    | G6                 | Вр        | 0        | 5,100,000.00 | -12.44%   | 39                                                                                  | 2                                                                    | ر ا                               | ر ا                                                                                  | Cemerlang    | Lulus            | 4,835,880.00                                 | 441,884.04                         | Lulus                    |         |
| 10                                                                                                    | 10/14                          | FBM CONSTRUCTION         | G6                 | Вр        | 0        | 5,158,063.10 | -11.36%   | 39                                                                                  | 2                                                                    | -                                 | -                                                                                    | T.K.S        | Lulus            | 0.00                                         | 354,347.00                         | Lulus                    |         |
| 11                                                                                                    | 14/14                          | GAYA ANALISA SDN BHD     | G6                 | Вр        | 0        | 5,185,213.00 | -10.85%   | 39                                                                                  | 2                                                                    | -                                 | -                                                                                    | T.K.S        | Lulus            | 0.00                                         | 764,336.21                         | Lulus                    |         |
| 12                                                                                                    | 11/14                          | KONTRAKTOR TATABA        | G6                 | Вр        | 0        | 5,433,001.00 | -4.99%    | 39                                                                                  | 2                                                                    | ر                                 | 2                                                                                    | т.к.\$       | Lulus            | 0.00                                         | 2,770,070.00                       | Lulus                    |         |
| 13                                                                                                    | 7/14                           | ANTAH JUTA SON BHD       | G6                 | Вр        | 0        | 5,640,592.30 | -2.34%    | 39                                                                                  | 2                                                                    | ر ا                               | -                                                                                    | T.K.S        | Lulus            | 0.00                                         | 183,272.07                         | Lulus                    |         |
| 14                                                                                                    | 4/14                           | VILLACO SDN BHD          | G6                 | Вр        | 0        | 5,708,000.00 | -1.08%    | 39                                                                                  | 2                                                                    | -                                 | ×                                                                                    | T.K.S        | Gogal            |                                              |                                    | Gagal                    |         |
|                                                                                                    |                                | ANGGARAN JABATAN         |                    |           |          | 5,766,000.00 |           | •                                                                                   |                                                                      |                                   |                                                                                      |              |                  |                                              |                                    |                          |         |
|                                                                                                    |                                |                          |                    |           |          |              |           |                                                                                     |                                                                      |                                   |                                                                                      |              |                  |                                              |                                    |                          |         |

- Pegawai Penilai perlu mengisi maklumat:a. Tarikh Tender Diiklankan.
   b. Tarikh Luput Sahlaku Tender
  - c. Peruntukkan (PDA)
  - d. Catatan (sekiranya ada)
- 2. Selain dari maklumat di atas, pakej akan memproses Ringkasan Laporan Tender secara automatik.

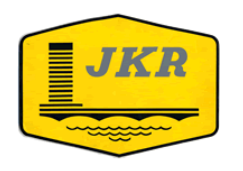

### IBU PEJABAT JABATAN KERJA RAYA MALAYSIA

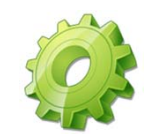

## PERINGKAT 2 – PENGESYORAN

| File      | Home      | Insert  | Page Layout        | Formu     | las Da     | ita F    | Review    | View       | Developer | Add-Ins |
|-----------|-----------|---------|--------------------|-----------|------------|----------|-----------|------------|-----------|---------|
| Contrit   | oute -    | Ct Ope  | en In Contribute   | 📩 Publis  | h To Web   | site 📆 I | Post To I | Blog       |           |         |
| 🚷 Send to | Bluetooth | Data Pr | ojek 🐐 Peringkat : | L 👻 Perin | gkat 2 🕶 C | etak 👻 🛔 | 🕌 Simp    | an 🖏 Close | :         |         |
|           |           |         |                    |           | Borang 7   |          | - 1       |            |           |         |
| Menu Co   | ommands   |         |                    |           | Proses FR  | BK       |           |            |           |         |
|           |           |         |                    |           | Borang 8   |          | - 1       |            |           |         |
|           |           |         |                    |           | Borang 9   |          |           |            |           |         |
|           |           |         |                    |           | Ringkasa   | n Lapora | in        |            |           |         |
|           |           |         |                    |           | Pengesyo   | ran      |           |            |           |         |
|           |           |         |                    |           | Perakuan   | Jabatan  |           |            |           |         |

1. Sila pilih Peringkat  $2 \rightarrow$  Pengesyoran

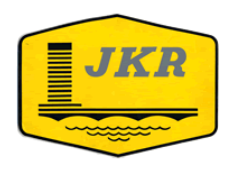

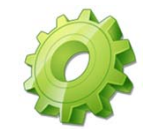

### PERINGKAT 2 – PENGESYORAN J/K PENILAIAN TENDER JABATAN

#### PENGESYORAN JAWATANKUASA PENILAIAN TENDER JABATAN

Berdasarkan kepada penilaian di atas, adalah disyorkan bahawa tender yang layak diperakukan dan dipertimbangkan adalah :

| Rujukan | Nama dan Alamat Petender | Kedudukan<br>Tender | Harga (RM) | Tempoh Siap<br>Kerja |
|---------|--------------------------|---------------------|------------|----------------------|
|         |                          |                     |            |                      |
|         |                          |                     | N          |                      |

Pengesyoran adalah berdasarkan :

( ) Penolong Pegarah Bahagian Kerja : Caw. Kontrak & Ukur Bahan Ibu Pejabat JKR Malaysia

Tarikh

( ) Ketua Penolong Pengarah Kanan Bahagian Kerja : Caw. Kontrak & Ukur Bahan Ibu Pejabat JKR Malaysia

Tarikh :

( ) Ketua Penolong Pengarah Kanan Bahagian : Cawangan Kerja : Ibu Pejabat JKR Malaysia

Tarikh :

 Pegawai Penilai perlu mengisi pengesyoran petender kepada Jawatankuasa Penilaian Tender Jabatan.

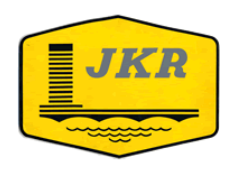

### IBU PEJABAT JABATAN KERJA RAYA MALAYSIA

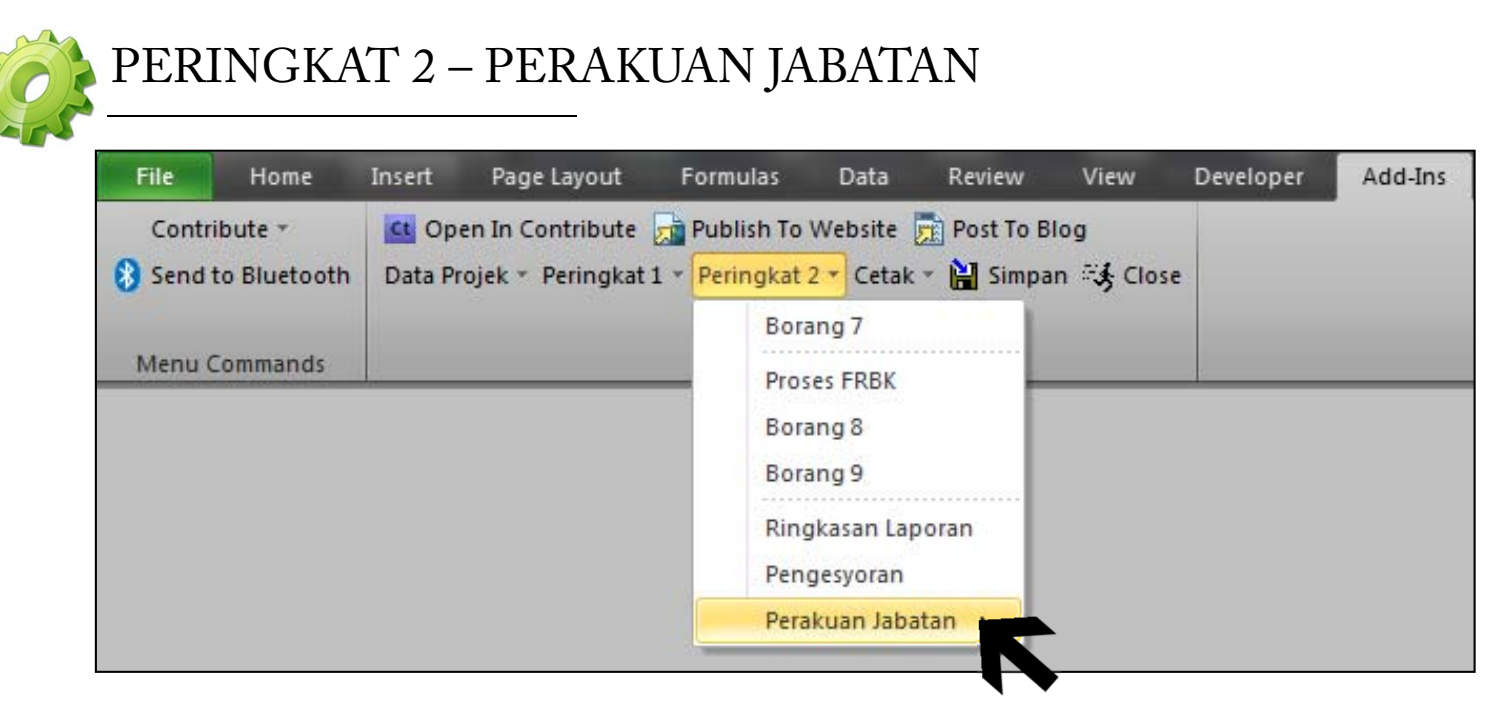

1. Sila pilih Peringkat  $2 \rightarrow$  Perakuan Jabatan

![](_page_64_Picture_0.jpeg)

![](_page_64_Picture_2.jpeg)

### PERINGKAT 2 – PERAKUAN JABATAN

#### PERAKUAN JABATAN

Berdasarkan kepada penilaian di atas dan pengesyoran di atas, adalah diperakukan bahawa tender yang layak dipertimbangkan dan paling menguntungkan untuk disetujuterima adalah :

| Rujukan | Nama dan Alamat Petender | Kedudukan<br>Tender | Harga (RM) | Tempoh<br>Siap Kerja |
|---------|--------------------------|---------------------|------------|----------------------|
|         |                          |                     |            |                      |
|         |                          |                     |            |                      |
|         |                          |                     |            |                      |
|         |                          |                     |            |                      |

( ) Pengarah Kanan Cawangan Kerja : Ibu Pejabat JKR Malaysia Kuala Lumpur

Tarikh :

1. Diisi oleh Pegawai Penilai

![](_page_65_Picture_0.jpeg)

![](_page_65_Picture_2.jpeg)

| File Home           | Insert Page Layout      | Formulas Da           | ata Review       | View       | Developer | Add-Ins    |                        |
|---------------------|-------------------------|-----------------------|------------------|------------|-----------|------------|------------------------|
| Contribute *        | 💶 Open In Contribute    | Dublish To Web        | site 👼 Post To E | log        |           |            |                        |
| 🚷 Send to Bluetooth | Data Projek 👻 Peringkat | t 1 👻 Peringkat 2 👻 🤇 | Cetak 🔻 🕌 Simpa  | an 🥳 Close |           |            |                        |
|                     |                         |                       | Semua            |            |           |            |                        |
| Menu Commands       |                         | Custom Toolba         | Secara Bera      | singan 🕨   | Lampiran  | Cut Off    |                        |
|                     |                         |                       |                  |            | Lampiran  | C          |                        |
|                     |                         |                       |                  |            | Lampiran  | D1         |                        |
|                     |                         |                       |                  |            | Borang 1  | l.         |                        |
|                     |                         |                       |                  |            | Borang 2  | 2          |                        |
|                     |                         |                       |                  |            | Borang 3  | ;          |                        |
|                     |                         |                       |                  |            | Lembara   | n Imbangan |                        |
|                     |                         |                       |                  |            | Akaun Ba  | ank        |                        |
|                     |                         |                       |                  |            | Bon / Sal | ham        |                        |
|                     |                         |                       |                  | l I        | Borang 4  |            | Pilih Petender         |
|                     |                         |                       |                  | l          | Borang 5  |            | Semua Petender         |
|                     |                         |                       | ~                |            | Borang 6  |            | TT D                   |
|                     |                         |                       | CAWAN            | IGAN       | Borang 7  |            | <sup>•</sup> UKUR BAHA |
|                     |                         |                       |                  | IRI        | Borang 8  |            | AVSIA                  |
|                     |                         |                       |                  | IDC        | Borang 9  |            | AISIA                  |
|                     |                         |                       |                  |            | Ringkasa  | in Laporan |                        |
|                     |                         | •                     |                  |            | Pengesyo  | Stan       |                        |
|                     |                         | m                     | PAKEL PE         | NILAL      | Perakuar  | 1          | RIA BANGUNIA           |

- Pakej menyediakan dua cara untuk mencetak borang-borang penilaian tender. Pegawai Penilai boleh memilih samada untuk mencetak semua borang-borang atau secara berasingan.
- 2. Borang 4 dan 7, Pegawai Penilai perlu memilih samada mencetak semua petender atau pilih petender. Sekiranya pilih petender, sila masukkan no turutan petender.

![](_page_66_Picture_0.jpeg)

![](_page_66_Picture_2.jpeg)

| etak Berasingan Boran <mark>g</mark> 4 | X            |
|----------------------------------------|--------------|
| Sila Masukkan Nombor Rujukan           | OK<br>Cancel |
| Masukkan di sini                       |              |

1. Sila masukkan no turutan petender sekiranya memilih untuk mencetak 'Pilih Petender'.

|                           |                      | PRESTASI KERJA SEMASA PETENDER | }     |  |
|---------------------------|----------------------|--------------------------------|-------|--|
| No.Ruj.Petender           | 3/14 HB WAJA SDN BHD |                                |       |  |
| careu menuartaran.        | Keria 1              | Keria 2                        | Keria |  |
| Nama Ringkas Kerja Semasa | Pejabat Pentadbiran  |                                |       |  |
| No.Kontrak Kerja Semasa   |                      |                                |       |  |
| Harga Kontrak (RM)        | 6,471,000.00         |                                |       |  |
| Tarikh Pemilikan Tapak    | 16 Apr 2012          |                                |       |  |
|                           | А                    |                                |       |  |
| K                         |                      |                                |       |  |

![](_page_66_Picture_6.jpeg)

 Contoh : Petender 3/14 adalah turutan no. 1 (rujuk gambar A & B). Taip no. '1' di ruang `Masukkan di sini' kemudian tekan 'OK'.

![](_page_67_Picture_0.jpeg)

![](_page_67_Picture_2.jpeg)

- 1. Pilih menu simpan untuk menyimpan fail baru.
- 2. Pilih folder untuk menyimpan fail.
- 3. Namakan fail.
- 3. Tekan `save'.

![](_page_68_Picture_0.jpeg)

### IBU PEJABAT JABATAN KERJA RAYA MALAYSIA

![](_page_68_Picture_3.jpeg)

![](_page_68_Picture_4.jpeg)

Pilih ICON 'save' untuk menyimpan fail.
 Tekan `save'.

![](_page_69_Picture_0.jpeg)

### IBU PEJABAT JABATAN KERJA RAYA MALAYSIA

![](_page_69_Picture_3.jpeg)

## SEBARANG MASALAH ?

Berkaitan Pakej Penilaian Tender :

![](_page_69_Picture_6.jpeg)

- Faizul Azwan Ariffin e-Mel : <u>faizulazwan@jkr.gov.my</u> No Tel : 03 – 2614 1420
- Dahlianna Daud e-Mel : <u>dahlianna@jkr.gov.my</u> No Tel : 03 – 2614 1424

### <u>Berkaitan Tatacara / Garis Panduan :</u>

![](_page_69_Picture_10.jpeg)

- Maznee Bt Mahyuddin e-Mel : <u>maznee@jkr.gov.my</u> No Tel : 03 – 2616 5332
- Norliana Binti Arshad e-Mel : <u>NorlianaA@jkr.gov.my</u> No. Tel : 03 – 26 16 5350